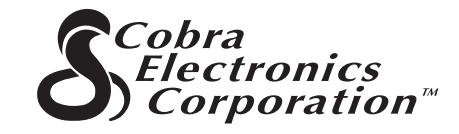

La gamma di prodotti di qualità della Cobra Electronics Corporation™ comprende:

> Radio CB Radio microTALK® Rilevatori radar/laser Safety Alert® per le notizie sul traffico Accessori vari GPS (Global Positioning System) Accessori HighGear® Radio VHF CobraMarine<sup>™</sup> Invertitori di potenza

> > Per ulteriori informazioni o per eventuali acquisti, visitare il nostro sito web all'indirizzo:

# www.cobra.com

# Niente si avvicina ad un Cobra®

Stampato in Cina Accessorio n. 480-130-P Revisione 1/04 ©2003 Cobra Electronics Corporation™ 6500 West Cortland Street Chicago, IL 60707 USA

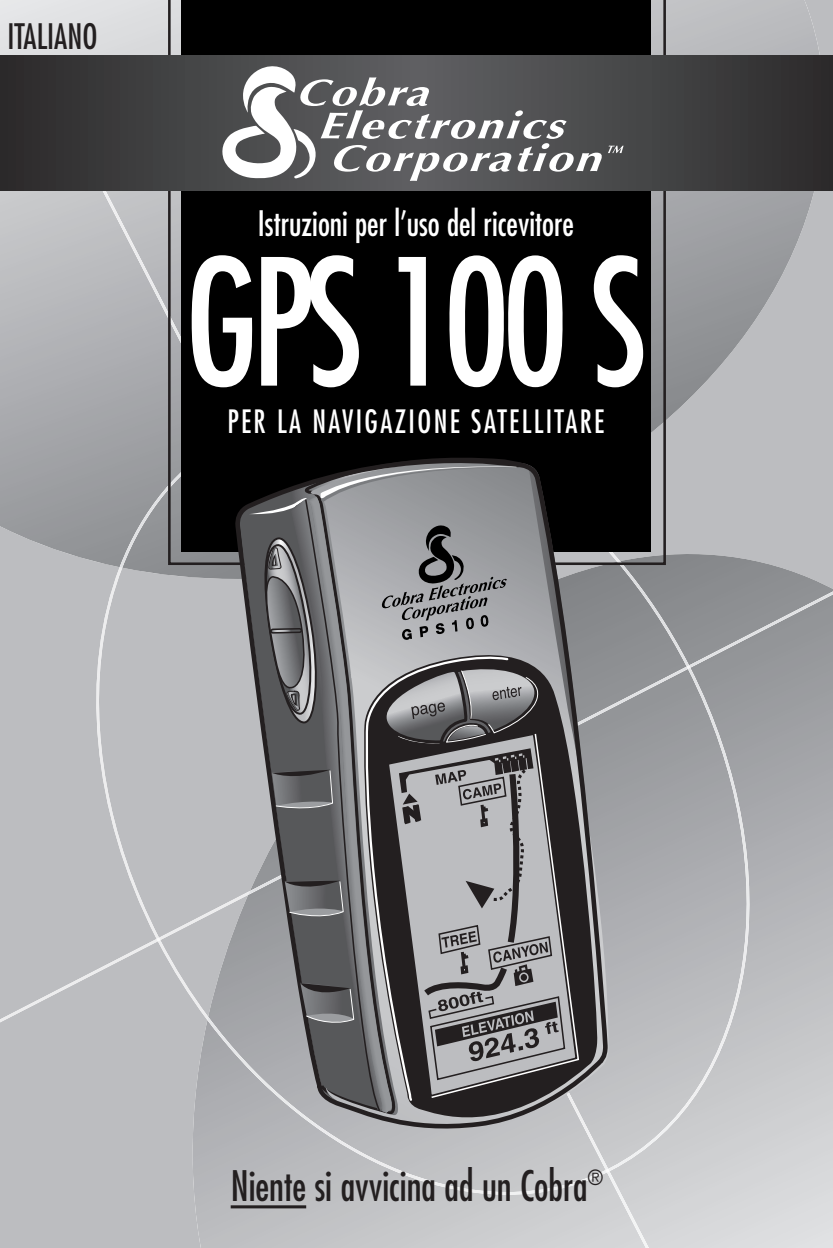

# Indicazioni importanti

### ► ATTENZIONE

Sono gli utenti i responsabili ultimi per un utilizzo razionale del presente prodotto. Esso è stato infatti concepito per funzionare solo come strumento ausiliario per la navigazione e non è pertanto adatto in tutti quei casi in cui sono necessarie misurazioni, direzioni, posizioni o carte topografiche estremamente precise.

### ► ATTENZIONE

La rete satellitare GPS (acronimo di Global Positioning System) è gestita dal governo degli USA, la sola ed esclusiva autorità preposta per la sua manutenzione e precisione. L'intero sistema è soggetto a cambiamenti e modifiche che potrebbero influire sulle prestazioni e sulla precisione degli apparecchi GPS.

### ► ATTENZIONE

Rimuovere le batterie dall'unità qualora si prevedesse di non utilizzare l'apparecchio per un lungo periodo di tempo. Si eviteranno così eventuali fuoriuscite di acido, un problema comune a tutte le batterie. Al momento della loro reinstallazione, osservare la giusta polarità.

### **STOP AVVERTENZA**

Avvertenza: è a carico dell'utente la responsabilità per l'utilizzo di questo apparecchio su veicoli di ogni genere osservando tutte le norme sulla sicurezza stradale e non. Eventuali distrazioni potrebbero mettere a repentaglio l'incolumità propria e quella altrui.

### **STOP AVVERTENZA**

Avvertenza: è a carico dell'utente la responsabilità per l'installazione sicura dell'apparecchio su veicoli di qualsiasi genere, in modo da preservare l'incolumità delle persone in caso d'incidente.

**NON INSTALLARE** questo ricevitore GPS sui pannelli dell'airbag o in posizione potenzialmente a rischio d'impatto per il guidatore o i passeggeri.

La Cobra Electronics Corporation™ si riserva il diritto di modificare o di approfondire le informazioni contenute nel presente manuale senza che ciò comporti obbligo di preavviso. Per ulteriori aggiornamenti o eventuali domande, visitare il sito www.cobra.com.

### **A1**

### Assistenza clienti

Il presente manuale davrebbe contenere tutte le informazioni necessarie per utilizzare al meglio l'unità GPS 100 S posseduta. Per ulteriori deludicazioni, la Cobra Electronics Corporation™ mette a disposizione i seguenti uffici di assistenza clienti: Negli USA:

### Servizio automatizzato di assistenza clienti:

disponibile in lingua inglese 24 ore su 24, 7 giorni a settimana al numero +1 773.889.3087.

Servizio assistenza clienti tramite operatore: disponibile in lingua inglese e spagnola al numero +1 773.889.3087 da lunedì a venerdì dalle 8:00 alle

18:00 CST (orario standard centrale degli USA).

Per eventuali domande inviare un fax al numero +1 773.622.2269.

Servizio automatizzato di assistenza tecnica: disponibile in lingua inglese e spagnola 24 ore al giorno, 7 giorni su sette via e-mail all'indirizzo: productinfo@cobra.com

**On-line**, le risposte alle domande più frequenti (solo in lingua inglese) si trovano all'indirizzo: www.cobra.com

Negli altri Paesi, contattare il rivenditore locale.

### Manuali non in inglese

Il sistema GPS 100 S è in grado di comunicare nella lingua scelta dall'utente: inglese, olandese, francese, tedesco, italiano, portoghese, spagnolo o svedese (vedere "Pagina sistema-Impostazioni: Lingua", a pagina 36). Per le istruzioni per l'uso in olandese, francese, tedesco, italiano,

portoghese, spagnolo o svedese, visitare il sito www.cobra.com/gps-manuals.html.

### Omologazione FCC

Quest'unità è conforme alle norme FCC per gli apparecchi di Classe B.

Il suo utilizzo è consentito a condizione che non vengano emesse interferenze fastidiose. L'apparecchio deve però accettare qualsiasi interferenza ricevuta, anche quelle che potrebbero provocare funzionamenti indesiderati.  $\langle \rangle$ 

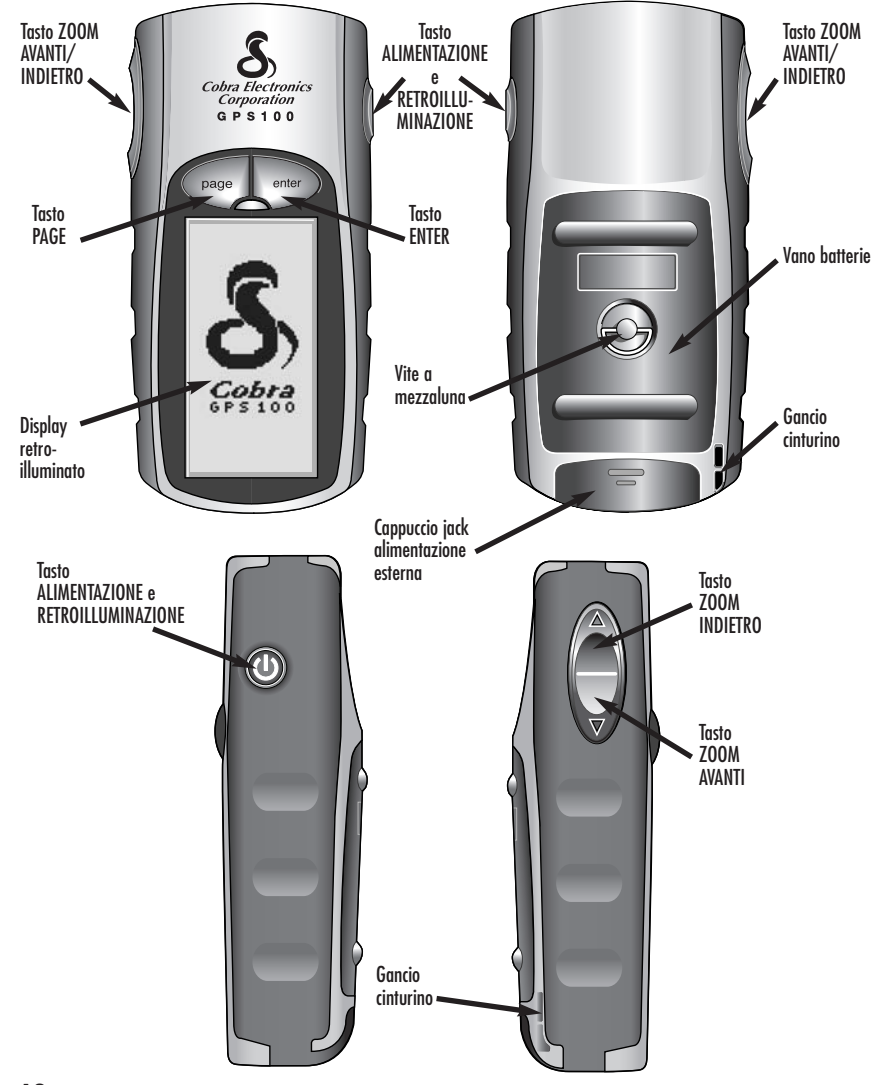

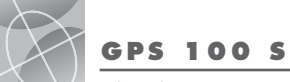

**Ricevitore GPS** 

L'acauisto del ricevitore GPS 100 S della Cobra Electronics

Corporation™ rappresenta la scelta giusta. Concepito per offrire

all'utente l'accesso alla più avanzata tecnologia di navigazione

satellitare oggi disponibile, il modello GPS 100 S offre una serie di

Congratulazioni!

caratteristiche d'avanauardia:

|         | Item No.                                                                                                    | [                                                                                                    | Description                                                                                                    | Cost E                                                                                        | 1.                                            | Qty.                                                                            | Amount                                                                         | ]         |
|---------|----------------------------------------------------------------------------------------------------|----------------------------------------------------------------------------------------------------|----------------------------------------------------------------------------------------------------|-----------------------------------------------------------------------------------------------|-----------------------------------------------|---------------------------------------------------------------------------------|--------------------------------------------------------------------------------|-----------|
|         |                                                                                                    |                                                                                                    |                                                                                                    |                                                                                               |                                               |                                                                                 |                                                                                | 1         |
| e<br>9  | Tax Table<br>California residents add 7.2<br>Illinois residents add 8.75%<br>Indiana residents add 6%<br>Michigan residents add 6%<br>Ohio residents add 6%<br>Wisconsin residents add 5% | Amou<br>\$10.00 or<br>\$10.01-\$2<br>\$25.01-\$5<br>\$50.01-\$7<br>\$90.01-\$1<br>\$130.01-\$<br>\$200.01 pl | https://tandling*           less         \$3.00           5.00         \$5.50           0.00         \$7.50           0.00         \$10.50           30.00         \$13.50           200.00         \$16.50           us         10% of purchase | Subtota<br>(Tax if c<br>Shipping<br>Total<br>*For AK, HI at<br>Next Day or S<br>holiday shipm | ipplic<br>J/ha<br>Id PR p<br>10.95<br>ents. P | cable)<br>Indling<br>Dease add an add<br>for FedEx 2nd D<br>rices subject to ch | ditional \$26.95 for FedEx<br>ay, Excludes weekend and<br>ange without notice. |           |
| ne<br>9 | For credit card orders fill ou<br>form and fax to: <b>773.62</b><br>or call <b>773.889.3087</b><br>(Press 1 from the main me<br>8:00 am - 6:00 pm,<br>Monday-Friday CST.                  | ut order Ma<br>2.2269 pay<br>Ca<br>enu) 65<br>Ch<br>AT                                                       | ike check or money<br>yable to:<br>bra Electronics C<br>500 West Cortlan<br>icago, IL 60707<br>TN: Accessories                                                                                                    | order<br>Corporation<br>1d Street<br>USA<br>Dept.                                             |                                               | To order onl<br>at: <b>www.</b>                                                 | ine, please visit ou<br><b>cobra.com</b> .                                     | r website |
|         | Please print clearly                                                                                                    |                                                                                                    |                                                                                                    |                                                                                               |                                               |                                                                                 |                                                                                |           |
|         | Name                                                                                                    |                                                                                                    |                                                                                                    |                                                                                               |                                               |                                                                                 |                                                                                |           |
|         | Address (No P.O. Box)                                                                                                    |                                                                                                    |                                                                                                    |                                                                                               |                                               |                                                                                 |                                                                                |           |
|         | City                                                                                                    |                                                                                                    |                                                                                                    | St                                                                                            | ite _                                         |                                                                                 |                                                                                |           |
|         | Zip                                                                                                    |                                                                                                    |                                                                                                    |                                                                                               |                                               |                                                                                 |                                                                                |           |
|         | Credit Card No                                                                                                    |                                                                                                    |                                                                                                    | _ Exp. Date _                                                                                 |                                               |                                                                                 |                                                                                |           |
|         | Circle One: Visa Maste                                                                                                    | erCard Discover                                                                                              |                                                                                                    |                                                                                               |                                               |                                                                                 |                                                                                |           |
|         | Customer Signature<br>Allow 2-3 weeks for delivery. Offe                                                                                                    | r valid in Continental U                                                                                     | .S. only. For accessories o                                                                                                    | r orders outside th                                                                           | e U.S                                         | ., please conta                                                                 | ict your local dealer.                                                         |           |

 $\mathbf{O}$ Cobra Electronics Corporation G P S 1 0 0 **ICAM** TREE **ICANYON** 924.31

### Caratteristiche:

 Tecnologia ESCLUSIVA a 18 canali per tempi di acquisizioni fra i più rapidi in assoluto nella categoria dei ricevitori palmari GPS per uso amatoriale oggi disponibili

 Aggancio dei segnali provenienti dai satelliti, per una precisione di posizionamento nell'ordine di 3 metri
 Indicazione della direzione di movimento verso la destinazione

 Matazzaita tramite puntatore a forma di ago di bussola
 Visualizzazione della propria posizione corrente, dell'altitudine, dell'azimuth, dell'ora, della velocità corrente, di quella media

- sull'intero percorso e dell'orario previsto per l'arrivo a destinazione • Possibilità di memorizzare fino a 500 waypoint di navigazione
- Possibilità di programmare e memorizzare una rotta di navigazior utilizzando fino a 50 waypoint
- Visualizzazione della rotta alla destinazione impostata e del percorso già coperto lungo quella rotta

 Salvataggio automatico delle tracce con il percorso effettuato e con visualizzazione della via per tornare indietro su quelle stesse tracce (è possibile memorizzare fino a 10 tracce diverse)

- Fino a 100 proiezioni di punti fra cui scegliere
- Display retroilluminabile per la massima visibilità
- Impermeabile secondo gli standard IXP7 (immersione ad 1 metro per 30 minuti), con possibilità di funzionare a temperature comprese tra -15°C e 70°C

A2

A3

 $\sim \Delta$ 

### — SOMMARIO — —

|   | Indicazioni importanti A                    | 1    |
|---|---------------------------------------------|------|
|   | Caratteristiche del prodottoA               | 2—A3 |
|   | Presentazione                               |      |
|   | Informazioni generali sul sistema GPS       | -4   |
| 1 | 1 Operazioni basilari                       | -7   |
|   | Installazione delle batterie                |      |
|   | Utilizzo dei tasti                          | -6   |
|   | Accensione dell'unità                       |      |
|   | Modalità Risparmio pile                     |      |
|   | Navigazione con l'unità GPS 100 S7          |      |
|   | 2 Le cinque pagine principali               |      |
|   | 2.1 Utilizzo della pagina Mappa             | -10  |
|   | <b>2.2</b> Utilizzo della pagina Indicatori | 1-12 |
|   | 2.3 Utilizzo della pagina Dati moto         | 3—14 |
|   | 2.4 Utilizzo della pagina Dati navigazione  | 5-30 |
|   | Waypoint                                    | 5–18 |
|   | Тгассе 1                                    | 9-20 |
|   | Rotta                                       | 1-25 |
|   | Elimina opzioni                             | 6-28 |
|   | Modifica del testo                          | 9    |
|   | Ordina o Cerca                              | 0    |
|   | <b>2.5</b> Utilizzo della pagina Sistema    | 1-38 |
|   | 3 Avvisi                                    | 9    |
|   | Informazioni generali sul sistema GPS 4     | 0-42 |
|   | 5 Specifiche tecniche                       | 3    |
|   | 5 Manutenzione e riparazione                | 4    |
|   | <b>7</b> Indice 4                           | 5-46 |
|   | B Accessori                                 | 7    |
|   | Dichiarazione di conformità                 | 7    |
|   | Garanzia                                    | 7    |
|   | U.S. Order Form (Modulo ordini)             | 8    |
|   |                                             |      |

### **PRESENTAZIONE DEL RICEVITORE GPS 100 S**

### 🚺 "Vai a" nella 2 "Vai a" nella pagina Indicatori pagina Mappa

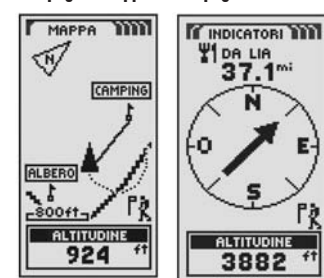

3 Naviga rotta 4 Naviaa rotta nella pagina nella pagina Indicatori Mappa

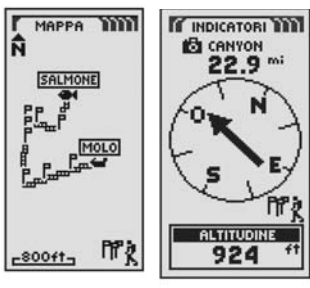

# Viaggiare con più facilità

Con il ricevitore GPS 100 S viaggiare è più facile per tre motivi principali: Funzione Vai a un waypoint – Il GPS 100 S vi quida in linea retta ad un singolo punto. (Vedere 1 e 2)

Funzione Naviga una rotta - Con il ricevitore GPS 100 S è possibile selezionare due o più waypoint per creare una rotta. A quel punto, vi quiderà in linea retta da un punto all'altro lungo la rotta memorizzata. (Vedere 3 e 4)

Funzione Naviaa una traccia – Il ricevitore GPS 100 S registra automaticamente il percorso aià effettuato durante il viaggio e lo rappresenta araficamente o a mezzo di un "reaistro tracce". Quest'ultimo può essere utilizzato per creare una traccia richiamabile dall'utente ai fini della naviaazione. La naviaazione di auesta traccia è possibile sia in avanti che all'indietro rispetto alla direzione originaria del viaggio. (Vedere 5 e 6)

molte altre funzioni dell'apparecchio. Si consiglia di leggere preliminarmente le sezioni riquardanti le informazioni generali e sul sistema. Coloro che non fossero molto pratici con la tecnologia basata sulla navigazione satellitare, troveranno queste pagine estremamente utili. A quel punto, portare il ricevitore contemporaneamente, le istruzioni d'uso contenute in questo manuale.

GPS in un luogo aperto ed iniziare l'apprendistato, leaaendo.

6 Naviaa traccia 5 Naviaa traccia nella pagina nella pagina Indicatori Mappa

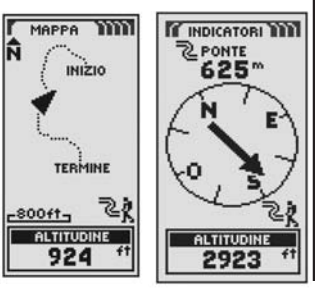

Scopo del presente manuale è di aiutarvi a trarre vantaggio di queste e delle

# Le basi del sistema GPS

Il GPS (acronimo di Global Positioning System) è un sistema radio di navigazione basato sui punti nello spazio. È articolato su 24 satelliti, che orbitano attorno alla Terra ad un'altitudine di circa 18.000 Km., e strettamente controllati da stazioni terrestri. Grazie ad esso, gli utenti sono in grado di ricevere dati precisi su posizione, velocità e tempi di percorrenza. Le sue onde coprono tutta la superficie terrestre ed in auasi tutte le condizioni meteorologiche.

La creazione della rete GPS è iniziata nel 1973 dal Dipartimento della difesa deali Stati Uniti per rallentare la proliferazione di sistemi di naviaazione di varia natura. Con la sua robusta struttura, la rete GPS superò di slancio le limitazioni tecniche dei sistemi di navigazione preesistenti, divenendo così uno strumento utile per una vasta gamma di utenti. Grazie alle sue caratteristiche, il sistema GPS ha subito trovato applicazione nel campo dell'aviazione e della marina, i settori che più di ogni altro hanno bisogno di punti di riferimento precisi ed affidabili. Da allora, la sua popolarità è andata sempre più crescendo, proprio perché i suoi segnali sono ricevibili da apparecchi piccoli ed economici. Quello che una volta era in dotazione ad apparecchiature molto costose, è ora alla portata di tutti nei ricevitori GPS palmari della Cobra Electronics Corporation™, caratterizzati da una auglità elevata a prezzi contenuti.

# Il funzionamento della rete GPS

Il sistema GPS utilizza una rete globale di 24 satelliti che trasmettono seanali radio dalla loro orbita attorno alla Terra. Per il beneficio degli utenti, gli Stati Uniti hanno aperto al pubblico internazionale auesta risorsa, senza neanche richiedere il pagamento di un canone per poterne usufruire. Molti gruppi di utenti a livello internazionale hanno così adottato il sistema GPS come fulcro per la naviaazione civile.

Grazie ai servizi offerti dal sistema GPS, è auindi possibile stabilire la propria posizione con estrema accuratezza in aualsiasi punto sulla o in prossimità della superficie terrestre. Per fare ciò. ciascuno dei 24 satelliti emette dei seanali che venaono captati dai ricevitori sulla terra. L'unità GPS stabilisce la propria posizione calcolando la differenza temporale tra auando il seanale viene inviato e auando viene ricevuto. L'accuratezza di auesto calcolo è assicurata da un orologio atomico estremamente preciso in

dotazione a ciascun satellite. Le informazioni temporali vengono poi inserite nelle stringhe di trasmissione dei satelliti in modo che il ricevitore possa costantemente determinare l'orario esatto della trasmissione stessa. Il segnale contiene quindi i dati utilizzati dal ricevitore GPS per elaborare le posizioni dei satelliti e calcolare così la propria posizione tenendo conto anche di eventuali fattori di correzione. Praticamente, il ricevitore GPS considera la differenza temporale tra il momento in cui il segnale è stato inviato e quello in cui è stato ricevuto per calcolare la distanza, o portata, che divide il ricevitore stesso ed il satellite. Elaborando le informazioni sulla distanza di quattro satelliti e la loro posizione individuale al momento in cui il segnale è stato inviato, il ricevitore è in grado di calcolare la propria posizione tridimensionale: latitudine, longitudine ed altitudine. Comunemente, il sistema GPS viene visto come caratterizzato da tre segmenti: quello controllo, quello spazio e quello utente. Qui di seguito vengono dati alcuni cenni sui vari segmenti.

 $\sim$ 

### Segmento controllo

È composto dalla stazione di controllo principale, da auelle di controllo succursali e da antenne terrestri

La stazione di controllo principale, ubicata nella base aerea di Falcon Air Force, nella zona di Colorado Sprinas, in Colorado (USA), si occupa della aestione complessiva e di supervisione a distanza dei siti di trasmissione. Come base operativa principale calcola ali errori di posizione o dell'orologio di ciascun satellite sulla base delle informazioni ricevute dalle stazioni succursali. A auel punto "ordina" alle antenne terrestri corrispondenti di ritrasmettere le informazioni di correzione a quel satellite

Le cinque stazioni di controllo succursali sono ubicate rispettivamente, nella stessa base aerea di Falcon Air Force in Colorado, nelle Hawaii, sull'isola dell'Ascensione nell'Oceano Atlantico, sull'atollo Diego Garcia nell'Oceano Indiano e sull'isola di Kwajalein nel Pacifico meridionale. Ciascuna di gueste stazion controlla l'esatta altitudine, posizione, velocità e condizione generale dei satelliti orbitanti. Il segmento di controllo utilizza le misurazioni raccolte dalle stazioni succursali per le prevision sull'orbita e sull'orologio di ciascun satellite. I dati di previsione vengono quindi trasmessi ai satelliti che li reinviano agli utenti.ll segmento di controllo si occupa anche di mantenere le orbite dei satelliti ed il loro orologio secondo il progetto originale. Ciascuna

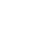

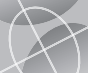

### **INFORMAZIONI GENERALI SUL SISTEMA GPS**

stazione è in grado di controllare 11 satelliti alla volta, eseguendo questo "check-up" due volte al giorno, al completamento delle loro orbite attorno alla Terra. Le variazioni rilevate, tipo quelle derivanti dalla forza di gravità esercitata dalla luna, dal sole e dalla pressione delle radiazioni solari, vengono comunicate alla stazione di controllo principale per gli aggiustamenti del caso. Infine, le antenne terrestri che rappresentano l'ultimo pezzo del segmento di controllo. Le antenne terrestri controllano e seauono i satelliti da un orizzonte all'altro. Trasmettono anche i dati di correzione a ciascun satellite.

### Seamento spazio

Comprende i satelliti ed i razzi Delta che lanciano i satelliti in orbita da Cape Canaveral in Florida. I satelliti GPS orbitano attorno alla Terra con movimento circolare ad un'altitudine di 17.500 Km. ad intervalli di 12 ore. Le loro orbite sono inclinate di 55 gradi rispetto all'Equatore per coprire anche i circoli polari. I satelliti si orientano continuamente per puntare i propri pannelli solari, essenziali per il rifornimento di energia, verso il sole e le proprie antenne verso la Terra. Ciascuno dei 24 satelliti. distribuiti su 6 piani orbitali, compie una rotazione completa attorno alla Terra due volte al aiorno.

I satelliti sono composti da tre sottosistemi principali: pannelli solari, componenti interni e componenti esterni.

### Pannelli solari

Ciascun satellite è dotato di una serie di pannelli solari che catturano l'energia dal sole e la cedono al satellite stesso per alimentarlo per tutto il ciclo della sua durata.

### Componenti interni

Per componenti interni s'intendono i sottosistemi tipo ali orologi atomici ed i trasmettitori radio. Ciascun satellite è dotato di auattro orologi atomici, con una precisione al nanosecondo o al miliardesimo di secondo. La precisione di auesti orologi è estremamente importante poiché anche una differenza minima si tramuterebbe in errori di posizione abissali (una divergenza di 1/100 di secondo equivale ad una differenza di posizione pari a 2.993 Km. su aualsiasi ricevitore).

### Componenti esterni

La parte esterna dei satelliti GPS è rivestita da una varietà di antenne. I segnali generati dal trasmettitore radio vengono inviati al vostro ricevitore GPS tramite antenne a larga banda. Un altro componente degno di rilievo è il trasmettitore radio per la generazione del segnale. Ciascuno dei 24 satelliti trasmette, insieme al segnale, un codice di riconoscimento univoco.

### Segmento utente

Siete proprio voi, con il vostro ricevitore GPS ed insieme ad altri civili e militari con i loro apparecchi, a rappresentare la folta schiera del pubblico utente. I sistemi GPS per uso militare sono ormai strumenti standard in aerei da combattimento. bombardieri, aerei cisterna, elicotteri, navi, sottomarini, carri armati, jeep e nelle dotazioni dei soldati. Persino le navicelle spaziali della NASA utilizzano il sistema GPS.

La sofisticazione della tecnologia satellitare di naviagzione e di auella dei ricevitori GPS offrono un prezioso contributo al superamento di molte situazioni difficoltose e potenzialmente pericolose associate con varie attività di svago. Grazie ai ricevitori GPS potrete andare praticamente dappertutto, con la consapevolezza di conoscere sempre e con precisione la vostra posizione. Sarete anche in grado di registrare con accuratezza aualsiasi posizione e di poter ritornare in auel punto preciso molte volte, in aualsiasi momento, ovunaue.

### Descrizione delle scelte per il campo dati

Gli apparecchi GPS 100 S possono visualizzare un'ampia serie d'informazioni. Per mealio beneficiare di un così ricco contenuto. è importante comprendere il significato di certi termini. Qui di seguito viene perciò proposto un loro elenco che vi aiuterà ad utilizzare meglio l'apparecchio.

Precisione – la distanza entro la quale l'unità è in grado di definire una posizione

Vel. media – la velocità media tenuta lungo la navigazione corrente

Azimuth - la direzione in quel momento seguita

Data — la data corrente

**Destinaz.** – la destinazione rappresenta l'ultimo punto di una rotta o la fine di una traccia

Altitudine – l'altitudine corrente rispetto al livello del mare A previsto – l'orario di arrivo previsto, calcolato sulla velocità media tenuta sull'intero percorso della rotta o della traccia

**Posizione** – la propria posizione corrente in termini di latitudine e lonaitudine indicata in aradi/minuti

Vel. max – la velocità massima che è stata raggiunta durante la naviaazione corrente

Odometro – la distanza cumulativa totale percorsa dall'ultimo azzeramento dell'odometro stesso

**Batterie** – l'icona a forma di batteria indicante il tipo di alimentazione (esterna o a batteria), il livello di carica delle batterie e l'accensione o lo speanimento della retroilluminazione del displav

Velocità – la velocità corrente

**Ora** – l'orario corrente nel fuso orario selezionato

Odom parz. – la distanza cumulativa totale percorsa dall'ultimo azzeramento dell'odometro parziale stesso

Tempo imp. - il tempo totale trascorso durante la navigazione corrente dall'ultimo azzeramento del cronometro

### Pagina Mappa Schermata Imp. dati

INFORMAZIONI GENERALI SUL SISTEMA GPS

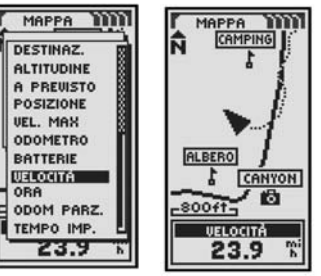

 $< \wedge$ 

### Schermata Imp. dati Pagina Indicatori

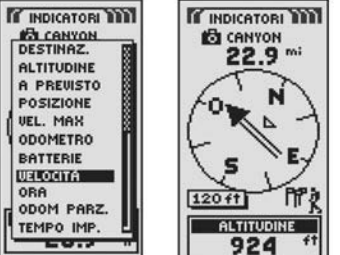

Schermata Imp. dati Paaina Dati moto

| VEL. MEDIA<br>AZIMUTH           | DATI MOTO<br>POSIZIONE<br>N 45°68.301'<br>0 075°47.971' |
|---------------------------------|---------------------------------------------------------|
| DATA<br>DESTINAZ.<br>ALTITUDINE | UELOCITÀ                                                |
| A PREVISTO                      |                                                         |
| BATTERIE<br>VELOCITÀ<br>924     | 42<br>ALTITUDINE<br>924                                 |

ORA

|   | 8 i | A |
|---|-----|---|
| 1 |     |   |
|   |     |   |
|   |     |   |
|   |     |   |

### 1 2

 $\Delta$ 

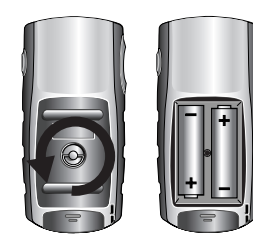

### 1 Tasto ALIMENTAZIONE

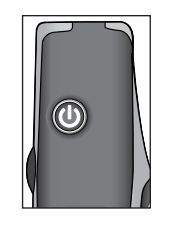

**2** Tasto PAGE

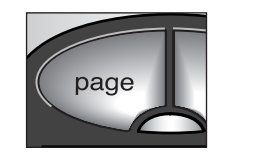

### Tasto ZOOM AVANTI/INDIETRO

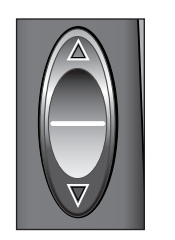

### Installazione delle batterie 🖬 🖻

Per il suo funzionamento, il ricevitore GPS 100 S utilizza due batterie AA standard (non incluse nella confezione). Utilizzare sempre pile di tipo alcalino di buona qualità. Per la loro installazione, girare in senso antiorario (all'indietro) la vite a mezzaluna e rimuovere il coperchio dell'apposito vano. Inserire le due batterie, rispettando la polarità indicata. Rimontare il coperchio e girare in senso orario la vite a mezzaluna per fissarlo.

Come alimentazione ausiliaria, è possibile utilizzare un adattatore/alimentatore per veicoli (non incluso nella confezione, vedere la sezione "Accessori opzionali" a pagina 47).

### Utilizzo dei tasti

Tutte le funzioni che caratterizzano il ricevitore GPS 100 S sono accessibili tramite tre tasti. Una volta completata la lettura delle spiegazioni generali qui in basso, consultare la sezione "Utilizzo della pagina Mappa" a pagina 9 per iniziare ad utilizzare l'unità.

### li tasto ALIMENTAZIONE 1

Premendo e mantenendo premuto il tasto ALIMENTAZIONE per 2 secondi, l'apparecchio si accenderà o si spegnerà.

Ad accensione avvenuta, premendo brevemente il tasto ALIMENTAZIONE s'illuminerà il display. Dopo 15 secondi dall'ultima pressione di un tasto qualsiasi, l'illuminazione del display si spegnerà, (per ulteriori dettagli, vedere pagina 31).

### ll tasto PAGE 2

Premendo brevemente il tasto PAGE sarà possibile sfogliare le cinque pagine principali (descritte nella sezione successiva). Qualora ci si trovasse in uno dei vari menù (descritti più avanti nel presente manuale), il tasto PAGE funge da "scappatoia", permettendo di uscire da quel menù e di ritornare alla pagina principale. In qualsiasi momento, per visualizzare il Menù delle pagine, basta premere e mantenere premuto il tasto PAGE per 2 secondi. Da qui è possibile andare a qualsiasi pagina principale.

### ll tasto ZOOM AVANTI/INDIETRO 🖸

Una volta visualizzata una mappa, sarà possibile utilizzare il tasto ZOOM AVANTI/INDIETRO per ingrandire o restringere l'immagine. A parte questo, ogniqualvolta viene visualizzato un menù di selezioni, utilizzando il tasto ZOOM AVANTI/INDIETRO sarà possibile scorrere le varie voci. Una barra di scorrimento accanto al menù indica la presenza di ulteriori selezioni in cima o in fondo all'elenco in quel momento visualizzato.

### ll tasto ENTER 4

Premendo brevemente il tasto ENTER si accetta la selezione evidenziata

È possibile utilizzare il tasto ENTER anche come tasto di selezione rapida di un waypoint. Per marcare (memorizzare) un nuovo waypoint per la posizione corrente, premere e mantenere premuto il tasto ENTER per 2 secondi. Verrà così visualizzata una schermata di conferma.

# Accensione dell'unità 56

Per accendere il ricevitore GPS 100 S, premere e mantenere premuto il tasto ALIMENTAZIONE per 2 secondi. Appare così, per pochi secondi, una schermata di avvio seguita dall'indicazione della ricerca in corso dei segnali dei satelliti GPS. Una volta acquisiti i segnali di tre satelliti, sullo schermo verrà immediatamente visualizzata la pagina Mappa: l'apparecchio è così pronto per l'uso.

NOTA: per l'acquisizione dei segnali è importante che l'apparecchio si trovi in luogo aperto senza nessun ostacolo che oscuri la vista del cielo sovrastante. Per spegnere l'unità, premere e mantenere premuto il tasto ALIMENTAZIONE per 2 secondi.

**NOTA:** alla prima accensione del ricevitore GPS 100 S, ci vorranno circa 50 secondi per agganciare i vari satelliti della rete GPS.

# Modalità Risparmio pile 🖬 🖪

Qualora si desiderasse risparmiare le batterie durante l'utilizzo dell'apparecchio basterà disattivare le funzioni di navigazione in GPS. A tal proposito scegliere "NO" e premere il tasto ENTER prima che la schermata passi automaticamente alla pagina Mappa.

In questa modalità, le funzioni GPS rimarranno escluse fino alla loro riattivazione manuale. Per questa operazione, fare riferimento a pagina 33 del presente manuale.

**NOTA:** le funzioni GPS sono disattivabili in qualsiasi momento. Vedere "Attivazione e disattivazione delle funzioni GPS" a pagina 33.

### 4 Tasto ENTER

**OPERAZIONI BASILARI** 

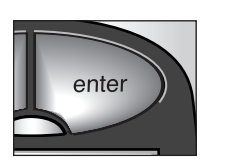

5 Tasto 6 Schermata di ALIMENTAZIONE avvio  $\sim$ 

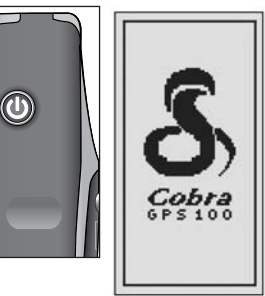

Tasto ENTER Schermata Stato GPS

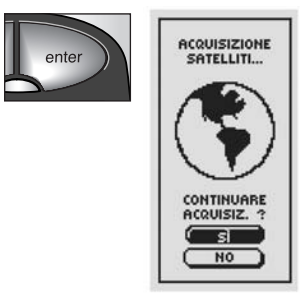

continua

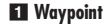

 $\Delta$ 

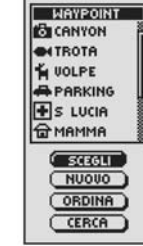

18-SET-01

-800ft TERMI

NAVIGA

(RINOMINA)

ELIMINA)

ROTTA

DATI MOTO

POSIZIONE N 45\*68.301' 0 075\*37.971'

VELOCITÀ

VEL. MEDIA

AZIMUTH 42 ALTITUDINE 924 \*

23.9 %

17.3 %

INIZIO

### Naviaazione con l'unità GPS 100 S

Il ricevitore GPS 100 S riceve i segnali dalla rete di satelliti GPS che orbitano attorno alla Terra (la loro posizione è però stazionaria rispetto alla superficie terrestre). Acquisendo — o agganciandosi a — i segnali da almeno tre satelliti, l'unità effettua dei calcoli sul trianaolo così formatosi e determina la propria posizione corrente, l'altitudine dal livello del mare e l'azimuth (la direzione di marcia). Mentre ci si sposta, l'unità acquisisce automaticamente il segnale più forte dei satelliti captabile nella posizione corrente. Una volta presa confidenza con le operazioni basilari dell'unità, l'utente sarà in grado di utilizzare in modo ottimale tutte le sofisticate caratteristiche in dotazione ad essa.

### Waypoint 🚺

Per waypoint s'intende un punto preciso (una specie di orma lasciata lungo la marcia) registrato nella memoria dell'unità. Questo manuale contiene la spiegazione su come marcare una località corrente come waypoint o come impostare le coordinate di un wavpoint in un punto aualsiasi del mondo. È possibile creare e memorizzare fino a 500 waypoint. A quel punto, l'unità sarà in grado d'indicarvi la direzione di marcia verso un determinato wavpoint oppure lungo una serie di essi.

### Traccia 2

Il sistema GPS 100 S registra automaticamente il percorso effettuato sotto forma di traccia, che verrà poi visualizzata graficamente come una mappa. È possibile creare e memorizzare fino a 10 tracce diverse. Le tracce così memorizzate potranno poi essere richiamate per indicare il percorso da seauire per ritornare nuovamente in auel punto o, persino, per ritornare indietro, in direzione inversa. In località poco conosciute, auesto è il modo più rapido ed efficace che permette di ritornare sempre al punto di partenza.

### Rotta 3

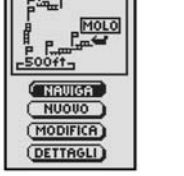

Una rotta rappresenta una serie di più waypoint ordinati in una sequenza specifica. Ciascuna rotta può contenere fino a 50 waypoint. Una volta creata una rotta, il sistema GPS 100 S vi quiderà da un waypoint all'altro fino alla destinazione finale. Una volta raggiunto un waypoint, infatti, l'unità inizierà la navigazione verso quello successivo.

# Dati moto 🔼

Insieme alle funzioni per la naviaazione, il computer di bordo del sistema GPS 100 S registra con precisione i dati di moto, in particolare quelli temporali. calcolando così la velocità corrente, auella media lunao il percorso aià coperto e l'orario di arrivo previsto alla destinazione eventualmente indicata.

# Le cinque pagine principali

Nelle sezioni che seguono, verrà spiegato come utilizzare le cinque pagine principali per accedere alle funzioni del ricevitore GPS 100 S:

### Pagina Mappa 🚹

Visualizza una mappa con la posizione corrente in riferimento al waypoint selezionato dall'utente. È quindi in grado d'indicare la direzione di marcia verso la destinazione selezionata. La pagina Mappa mostra anche la traccia del percorso coperto fino a quel punto. Qualora fosse stata creata una rotta, la mappa è in grado di mostrare quella rotta e la vostra posizione corrente su di essa. (Vedere pagina 9)

### Paaina Indicatori 2

Visualizza una bussola indicante la direzione corrente del viaggio o la direzione al wavpoint successivo. Il campo raffigurato con l'indicazione del dato sulla "velocità" è personalizzabile dall'utente. (Vedere pagina 11)

### Pagina Dati moto 3

Visualizza un certo numero di campi personalizzabili dall'utente con le indicazioni sulla propria posizione corrente, sulla distanza percorsa, sulla direzione di marcia, sulla velocità e sulla durata del viaggio stesso. (Vedere pagina 13)

### Pagina Dati navigazione 4

Permette di memorizzare e scealiere i vari wavpoint per la naviaazione, di usare la funzione di registrazione automatica della traccia e di programmare o richiamare una rotta verso le destinazioni selezionate. (Vedere pagina 15)

### Paaina Sistema 5

₫

Permette di scealiere le varie impostazioni ed i vari formati utilizzati dall'unità per navigare e per visualizzare le relative informazioni. (Vedere paging 31)

NOTA: nei casi in cui viene a mancare l'aggancio al satellite o si spegne la funzione di GPS, sul display appariranno alcune icone in movimento (tipo quelle sotto) per tutto il tempo necessario alla riacquisizione del satellite o fino alla riaccensione della funzione di GPS. (Vedere pagina 41)

La seguenza di icone in movimento ଢ \$ 4 quando viene a mancare l'aggancio al

La seauenza di icone in movimento auando viene spenta la funzione di GPS

### 2 Paging Indicatori Pagina Mappa

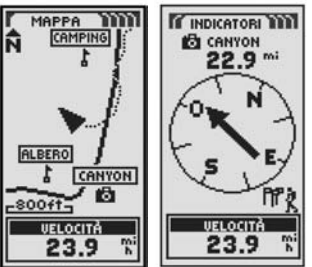

3 Pagina Dati moto 4 Pagina Dati naviaazione

| DATI MOTO M<br>POSIZIONE<br>N 45*68.301'<br>0 075*37.971' | CONTRACT NOV. Y |
|-----------------------------------------------------------|-----------------|
| VELOCITÀ                                                  | САТВАССЕ        |
| 23.9                                                      | ПРАвотта        |
|                                                           |                 |
| ALTITUDINE                                                | ELIMINA         |
| 924 ft                                                    | OPZIONI         |

5 Pagina Sistema

| TITT SISTEMA         |
|----------------------|
|                      |
| DISPLAY              |
| TI IMPOSTAZ.         |
| A+ AVANZATE          |
| INFORMAZ.            |
| DEFAULT              |
| Q 21-NOV-01<br>23:32 |

2 Traccia

3 Rotta

21 Dati moto

### PAGINA MAPPA

### Utilizzo della pagina Mappa

Imp. dati

2 Opzioni del Pagina Mappa comando Sceali (Nord su)

 $\Delta$ 2X7

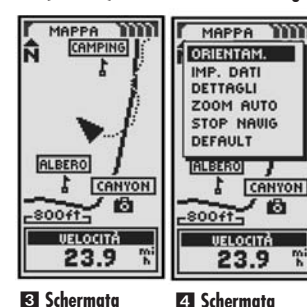

# Pagina Mappa 🖬

momento in corso. Verranno perciò visualizzati tutti i waypoint, rotte o tracce utilizzati. Un'icona triangolare 🔺 al centro indica la direzione verso cui si sta viaggiando. Il campo dati in fondo al display mostra il tipo d'indicazione scelto dall'utente in riferimento alla propria posizione o navigazione. È possibile ingrandire o rimpicciolire la mappa usando il tasto ZOOM AVANTI/INDIETRO. Per la personalizzazione di questa pagina ci sono numerose opzioni (vedere i dettagli in basso).

### Scelta delle opzioni 1 2

Dalla pagina Mappa, premere brevemente il tasto ENTER per visualizzare il menù con le opzioni disponibili. Utilizzare il tasto ZOOM AVANTI/INDIETRO per sfogliare le varie sezioni e premere il tasto ENTER per passare all'opzione evidenziata. Utilizzare nuovamente il tasto ZOOM AVANTI/INDIETRO per evidenziare la voce desiderata e premere il tasto ENTER per selezionarla. Premere il tasto PAGE per ritornare alla pagina principale.

### MAPPA MAPPA DESTINAZ. NORD SU ALTITUDINE TRACCIA SU A PREVISTO POSIZIONE VEL. MAX DEFAULT ODOMETRO HLBERO P BATTERIE CANYON VELOCITÁ -800ft-ODOM PARZ. UELOCITÀ TEMPO IMP. 23.9 23.9 %

# 5 Mappa intera

Orientamento

della mappa

(Traccia su)

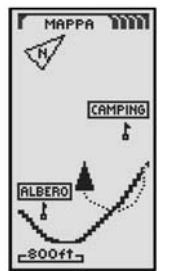

# Questa pagina visualizza una rappresentazione grafica della navigazione al

### Opzione Orientamento 2 3

Evidenziare e selezionare ORIENTAM, per stabilire l'orientamento della mappa. Per visualizzare sempre l'orientamento verso il nord magnetico, evidenziare e selezionare NORD SU (vedere 1). Per visualizzare sempre l'orientamento verso la direzione di marcia, evidenziare e selezionare TRACCIA SU (vedere 5).

### Opzione Impostazione dati 2 4 5

Evidenziare e selezionare IMP. DATI per scealiere le informazioni sulla posizione o navigazione corrente che si desidera visualizzare in fondo alla pagina Mappa. Evidenziare e selezionare MAP INTERA per visualizzare l'immagine intera della mappa al momento in uso (vedere 5). In alternativa, è possibile evidenziare e selezionare una voce qualsiasi fra le seguenti: Precisione, Velocità media, Azimuth, Data, Destinazione, Altitudine, A previsto (arrivo previsto per il viaggio), Posizione, Velocità massima, Odometro, Batterie, Velocità, Ora, Odometro parziale, Tempo impiegato (vedere 1). (Per ulteriori informazioni su gueste opzioni, vedere "Descrizione dati", a paging 4).

continua

### Opzione Dettagli mappa 2 6

Evidenziare e selezionare DETTAGLI per mostrare/nascondere uno o tutti i dettaali da visualizzare sulla mappa. Tra essi troviamo i nomi ed i simboli dei wavpoint, la propria rotta di naviaazione ed il percorso coperto fino a auel punto (traccia) \*

### Opzione Zoom automatico 2 7

Evidenziare e selezionare ZOOM AUTO per attivare o disattivare questa funzione. Quando essa è attiva, la scala della mappa si regola automaticamente per mostrare l'intera navigazione attualmente in corso. Quando disattiva, invece, sarà l'utente a dover regolare manualmente la scala utilizzando il tasto ZOOM AVANTI/INDIETRO.\*

### Opzione Stop navigazione 28

Per fermare la naviaazione corrente (Vai a. Rotta o Traccia), evidenziare e selezionare STOP NAVIG. Evidenziare e selezionare Sì per confermare il comando. Evidenziare e selezionare invece NO per continuare normalmente.\*

### Opzione Default 2 9

Evidenziare e selezionare DEFAULT per ripristinare le impostazioni della pagina Mappa ai valori di fabbrica. Evidenziare e selezionare Sì per riportare l'impostazione di Orientamento mappa su Nord su; il campo indicazione Dati su Velocità; i Dettagli della mappa su Nomi, Simboli, Rotta, Traccia e lo Zoom automatico su On. Evidenziare e selezionare invece NO per mantenere le impostazioni attuali.

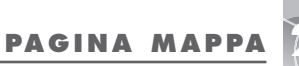

 $\sim$ 

Utilizzo della pagina Mappa

| 6 | Dettagli | della | 7 | Imposta | Zoo |
|---|----------|-------|---|---------|-----|
|   | mappa    |       |   | automat | ico |

| MAPPA    | MAPPA       |
|----------|-------------|
| ODIENTOM | CODIENTON . |
|          | ON          |
| BOTTA    | orr         |
| TRACCIA  | STOP NAVIG  |
| DEPHOLI  | DEFAULT     |
| HLBERO J | THLEERO     |
| CANYON   | CANYON      |
| -800ft-  | -800ft-     |
| VELOCITÀ | VELOCITÀ    |
| 23.9 1   | 23.9 🚏      |
| 23.9 🚏   | 23.9 🚏      |

8 Stop navigazione 9 Attiva/ On/Off disattiva Default

| MAPPA                                     | MAPPA                              |
|-------------------------------------------|------------------------------------|
| ORIENTOM                                  | ORIENTAM                           |
| STOP NAVIG                                | DEFAULT                            |
| ARRESTA<br>NAVIGAZ.<br>VAL A<br>CORRENTE? | RIPRISTINA<br>MAPPA SU<br>DEFAULT? |
|                                           |                                    |
| -800ft-                                   | -800ft-                            |
| VELOCITÀ                                  | VELOCITÀ                           |
| 23.9 🕷                                    | 23.9 1                             |

99 PAGINA INDICATORI

### Utilizzo della pagina Indicatori

2 Opzioni del

comando Scegli

5 A destra della

direttrice

# E Bussola

 $\Delta >$ 

### INDICATORI 1111 INDICATORI PUNTATORE IMP. DATI STOP NAUG DEFAULT N ۴Ō. E-3 Impostazioni S Puntatore INDICATORI ALTITUDINE CANYON 924 f AZIMUTH DIRETTRICE

4 Azimuth

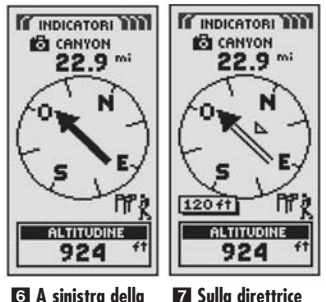

direttrice

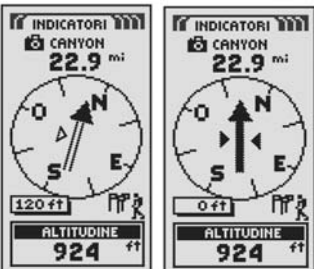

# Paaina Indicatori 🖬

La pagina Indicatori visualizza una bussola che indica la direzione di marcia. Può indicare la direzione corrente di marcia o la direzione verso il waypoint successivo partendo dalla posizione corrente.

### Scelta delle opzioni 1 2

Dalla pagina Indicatori, premere brevemente il tasto ENTER per visualizzare il menù con le opzioni disponibili. Utilizzare il tasto ZOOM AVANTI/INDIETRO per sfogliare le varie sezioni e premere il tasto ENTER per passare all'opzione evidenziata. Utilizzare nuovamente il tasto ZOOM AVANTI/INDIETRO per evidenziare la voce desiderata e premere il tasto ENTER per selezionarla. Premere il tasto PAGE per ritornare alla pagina principale.

### Opzioni Puntatore 2 3 4 5 6 7

Evidenziare e selezionare PUNTATORE per determinare il tipo d'indicazione da visualizzare per la bussola riguardo al corso da seguire **3**. Evidenziare e selezionare AZIMUTH per far indicare alla bussola la direzione verso il waypoint successivo 4. Evidenziare e selezionare DIRETTRICE per far indicare alla bussola la direzione al wavpoint successivo con frecce indicanti se si è sulla direttrice giusta 7 oppure a sinistra 6 o a destra 5 di essa. Eventualmente, viene anche indicata la distanza in metri/piedi dello scostamento dalla direttrice.\*

continua

### Opzione Impostazione dati 2 8 9

Evidenziare e selezionare IMP. DATI per scealiere le informazioni sulla posizione o navigazione corrente che si desidera visualizzare in fondo alla pagina Indicatori. Le voci disponibili sono le sequenti: Precisione, Velocità media. Azimuth. Data. Destinazione, Altitudine, A previsto (arrivo previsto per il viaggio), Posizione, Velocità massima, Odometro, Batterie, Velocità, Ora, Odometro parziale, Tempo impiegato. (Per ulteriori informazioni su queste opzioni, vedere "Descrizione dati", a pagina 4).

### Opzione Stop navigazione 2 10

Per fermare la naviaazione corrente (Vai a. Rotta o Traccia), evidenziare e selezionare STOP NAVIG. Evidenziare e selezionare Sì per confermare il comando. Evidenziare e selezionare invece NO per continuare normalmente.\*

### Opzione Default 2 11

Evidenziare e selezionare DEFAULT per ripristinare le impostazioni della pagina Indicatori ai valori di fabbrica. Evidenziare e selezionare Sì per riportare l'impostazione di Puntatore su Azimuth e del campo indicazione Dati su Velocità. Evidenziare e selezionare invece NO per mantenere le impostazioni attuali.

PAGINA INDICATORI

Utilizzo della pagina Indicatori

| 8 Elenco        | 9 Dati dall'elenco |
|-----------------|--------------------|
| Impostazione    | Impostazione       |
| dati            | dati nella         |
|                 | pagina             |
| INDICATORI DI L | Indicatori         |

Indicatori

 $\sim$ 

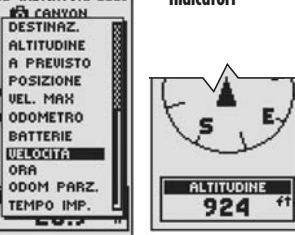

🔃 Ripristina 10 Stop default Sì/No naviaazione Sì/No

| INDICATORI         | CINDICATORI<br>DEFAULT<br>RIPRISTINA<br>INDICATORI<br>SU |
|--------------------|----------------------------------------------------------|
| CORRENTE?          | DEFAULT?                                                 |
| UELOCITA<br>23.9 % | UELOCITÀ<br>23.9 Tř                                      |

\*Per saperne di più su auesta funzione, vedere "Utilizzo della pagina Dati naviaazione" a paaina 15.

\*Per saperne di più su questa funzione, vedere "Utilizzo della pagina Dati naviaazione" a paaina 15.

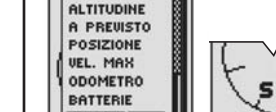

PAGINA DATI MOTO

Utilizzo della pagina Dati moto

4 Dimensione testo

DATI MOTO

A 5 CAMPI

VEL. MEDIA

AZIMUTH

ALTITUDINE

42

924

17.3 %

Decer

A 3 CAMPI

### 1 Informazioni sui 2 Impostazione dati di moto opzioni

 $\Delta$ 

2.3

| POSIZIONE<br>N 45*68.801'<br>0 075*37.971'<br>UELOCITÀ<br>23.9 | DIM. TESTO<br>IMP. DATI<br>STOP NAUIG<br>DEFAULT |
|----------------------------------------------------------------|--------------------------------------------------|
| UEL. MEDIA                                                     | 17.3                                             |
| AZIMUTH<br>42                                                  | AZIMUTH<br>42                                    |
| ALTITUDINE<br>924 ft                                           | 924 ft                                           |

3 Reset valori

VEL. MAX

VEL. MEDIA

ODOM PARZ.

TEMPO IMP.

ODOMETRO

REG TRACCE

ALTITUDINE

924

DECET

TUTTO

DATI MOTO B

# Paaina Dati moto 🖬

La pagina Dati moto visualizza le informazioni sulla propria posizione corrente, i dati di marcia ed altre indicazioni disponibili. È possibile visualizzare fino a 5 campi fra 15 scelte disponibili.

### Scelta delle opzioni 1 2

Dalla pagina Dati moto, premere brevemente il tasto ENTER per visualizzare il menù con le opzioni disponibili. Utilizzare il tasto ZOOM AVANTI/INDIETRO per sfogliare le varie sezioni e premere il tasto ENTER per passare all'opzione evidenziata. Utilizzare nuovamente il tasto ZOOM AVANTI/INDIETRO per evidenziare la voce desiderata e premere il tasto ENTER per selezionarla. Premere il tasto PAGE per ritornare alla pagina principale.

### Opzione Reset 2 3

Evidenziare e selezionare RESET per azzerare uno o tutti i valori dei dati di moto. Evidenziare e selezionare TUTTO per azzerare tutte le indicazioni oppure evidenziare e selezionare sinaolarmente le varie voci fra: Velocità massima. Velocità media, Odometro parziale, Tempo impiegato, Odometro, Registro tracce.

### Opzione Dimensione testo 2 4 5

Evidenziare e selezionare DIM. TESTO per ingrandire o ridurre la dimensione del testo per ciascuna indicazione. Evidenziare e selezionare A 5 CAMPI per caratteri più piccoli e la visualizzazione di cinque campi per l'indicazione dei dati oppure evidenziare A 3 CAMPI per caratteri più grandi ma con la visualizzazione di soli tre campi.

**NOTA:** passando dalla visualizzazione a 5 campi a auella a 3, verranno occultati ali ultimi due campi in basso.

**5** Opzione A 3 CÁMPI

# DATI MOTO VELOCITÀ 23.9 VEL. MEDIA 17.3 ALTITUDINE 924

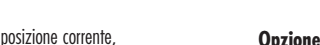

continua

Opzione Impostazione dati 2 6 Evidenziare e selezionare IMP. DATI per scealiere i campi che si desidera visualizzare nella pagina Dati moto. (Evidenziare e selezionare il campo che si desidera modificare, che comincerà a lampeagiare. A quel punto, evidenziare e selezionare il nuovo campo dal menù). Il menù comprende: Precisione. Velocità media, Azimuth, Data, Destinazione, Altitudine, A previsto (arrivo previsto per il vigagio), Posizione, Velocità massima, Odometro, Batterie, Velocità, Ora, Odometro parziale. Tempo impiegato. (Per ulteriori informazioni su queste opzioni, vedere "Descrizione dati", a paging 4).

### Opzione Stop navigazione 2 7

Per arrestare la navigazione corrente, evidenziare e selezionare STOP NAVIG. Evidenziare e selezionare Sì per confermare il comando. Evidenziare e selezionare invece NO per continuare normalmente.\*

### Opzione Default 2 8

Evidenziare e scegliere DEFAULT per ripristinare le impostazioni della pagina Dati moto ai valori di fabbrica. Evidenziare e selezionare Sì per riportare l'impostazione di Dimensione testo su A 5 campi: il campo indicazione Dati su Posizione, Velocità, Odometro parziale, Odometro, Velocità massima, Evidenziare e selezionare invece NO per mantenere le impostazioni attuali.

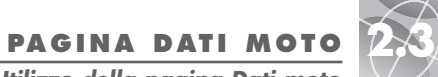

Utilizzo della pagina Dati moto

### 7 Arresto 6 Impostazione dati

navigazione

| C DETL MOTO                           | THE DATI MOTO MI              |
|---------------------------------------|-------------------------------|
| VEL. MEDIA<br>AZIMUTH<br>DATA         | STOP NAVIG                    |
| DESTINAZ.<br>ALTITUDINE<br>A PREVISTO | NAWGAZ.<br>ROTTA<br>CORRENTE? |
| VEL. MAX<br>ODOMETRO                  |                               |
| UELOCITÀ                              | ALTITUDINE<br>924 ft          |

8 Ripristing default Si/No

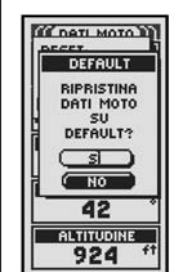

\*Per saperne di più su questa funzione, vedere "Utilizzo della pagina Dati navigazione" a pagina 15.

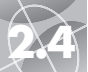

Utilizzo della pagina Dati navigazione

Vai a

Raviga traccia

Naviaa

waypoin

### Schermata 2 Icone pagina Dati navigazione escursionista ٢ķ

TIT DATI NAV. 1

RAVPOINT

2 TRACCE

**П**₽ ROTTA

-SOOft-

924

memorizzati

WAYPOINT

CANYON

**O**ITROTA

WOLPE

PARKING

S LUCIA

**В** МАММА

SCEGLI

NUOUO

ORDINA

CERCA

5 Scegli waypoint 6 Visualizza

### Pagina Dati navigazione 🖬

Tramite la pagina Dati navigazione è possibile accedere alle potenti funzioni di navigazione del ricevitore GPS 100 S. Da qui è possibile creare e memorizzare fino a 500 waypoint. Si può dare a ciascuno di essi un nome o assegnare loro un simbolo. Utilizzando una delle funzioni qui contenute, quella Vai a, l'unità è in grado d'indicare la direzione di marcia per raggiungere un determinato wavpoint.

È anche possibile creare e memorizzare fino a 10 tracce diverse. L'apparecchio, inoltre, registra automaticamente il percorso di marcia e rappresenta graficamente la traccia seguita. A quel punto, è possibile ritornare sui propri passi invertendo la direzione di quella stessa traccia.

Selezionando due o più wavpoint si crea una rotta. L'apparecchio mostrerà così la via precisa per seguire quella rotta.

Nel corso della naviaazione, appare sempre un'icona raffiaurante un escursionista 2 nell'anaolo in basso a destra della pagina Mappa e di guella Indicatori 3 4

### Waypoint

Selezionando WAYPOINT dalla pagina Dati navigazione, (vedere 1), il ricevitore GPS 100 S visualizza l'elenco di waypoint memorizzati fino a quel momento. È possibile creare, memorizzare e richiamare fino a 500 waypoint. Qualora opportuno, è anche possibile modificare le coordinate di posizione di un waypoint. Si ribadisce inoltre che l'unità è in grado di indicare la direzione di marcia verso il wavpoint selezionato tramite la funzione Vai a.

NOTA: per ciascuna rotta è possibile memorizzare fino a 50 waypoint

NOTA: è possibile registrare la posizione corrente come wavpoint in auglisiasi momento. Basta tenere premuto il tasto ENTER per 2 secondi oppure sequendo la procedura descritta a pagina 16, alla voce "Opzione Nuovo".

### Scelta delle opzioni 🚺

Dalla pagina Dati navigazione, evidenziare e selezionare WAYPOINT, utilizzando prima il tasto ZOOM AVANTI/INDIETRO e poi quello ENTER. Utilizzare il tasto ZOOM AVANTI/INDIETRO per sfogliare le varie sezioni e premere il tasto ENTER per passare all'opzione evidenziata. Utilizzare nuovamente il tasto ZOOM AVANTI/INDIETRO per evidenziare la voce desiderata e premere il tasto ENTER per selezionarla. Premere il tasto PAGE per ritornare alla pagina principale.

continua

### Opzione Sceqli 5 6 7 8 9

Evidenziare e selezionare SCEGLI per accedere ad uno dei waypoint nell'elenco Evidenziare e selezionare VAI A per ritornare alla pagina Mappa e dirigersi al waypoint selezionato (vedere "Vai a un waypoint selezionato" a pagina 18). Evidenziare e selezionare MODIFICA per cambiare il nome, il simbolo e le coordinate di posizione o altitudine di quel waypoint 7. Evidenziare e selezionare ELIMINA per cancellarlo 🖪. Evidenziare e selezionare ANTEPRIMA per visualizzare la sua rappresentazione grafica rispetto alla posizione corrente 9. Ricordare che è possibile ingrandire o restringere tale immagine.

### Opzione Nuovo 5 10

Evidenziare e selezionare NUOVO per aggiungere un nuovo waypoint all'elenco. Evidenziare e selezionare MARCA: per memorizzare le coordinate della posizione corrente in quel waypoint. Gli verranno così assegnati un nome (un numero a 3 cifre) ed un simbolo (una bandierina) di default. Si potrà accettare auel nome e quel simbolo di default per il waypoint oppure assegnargli un nome e/o un simbolo diverso (vedere "Modifica del testo" a pagina 29). (È possibile utilizzare il comando Waypoint/Sceqli/Modifica per cambiare queste informazioni anche successivamente). Evidenziare e selezionare DIGITA: per digitare manualmente le coordinate di posizione per un waypoint (vedere "Modifica del testo" a paaina 29). La digitazione dell'altitudine è opzionale. Gli verranno così assegnati un nome (un numero a 3 cifre) ed un simbolo (una bandierina) di default. (È possibile utilizzare il comando Waypoint/Sceqli/Modifica per cambiare queste informazioni anche successivamente).

Selezione rapida di un waypoint: per marcare (memorizzare) un nuovo waypoint per la posizione corrente, premere e mantenere premuto il tasto ENTER per 2 secondi. Verrà così visualizzata una schermata di conferma.

### Opzione Ording 5

Evidenziare e selezionare ORDINA per ordinare l'elenco dei waypoint per nome, simbolo, vicinanza o cronologicamente, partendo da quelli più recenti. Evidenziare e selezionare NOME per disporre l'elenco in ordine alfabetico per nome. Evidenziare e selezionare SIMBOLO per visualizzare proprio i wavpoint con quel simbolo per primi (i wavpoint con lo stesso simbolo venaono ordinati alfabeticamente). Evidenziare e selezionare VICINANZA per disporre i wavpoint secondo la vicinanza, a partire da auelli più vicini alla posizione corrente. Selezionare e scealiere PIÙRECENTE per disporre i wavpoint secondo l'orario di memorizzazione, a partire da auello più recente (vedere "Ordina o Cerca" a paaina 30).

### Opzione Cerca 3 12

Evidenziare e selezionare CERCA per cercare il nome diaitato nell'elenco dei wavpoint. Premere il tasto ENTER per cominciare a diaitare il nome da cercare (vedere "Modifica del testo" a pagina 29). Viene così evidenziato nell'elenco il nome del wavpoint contenente le lettere diaitate (vedere "Ordina o Cerca" a pagina 30).

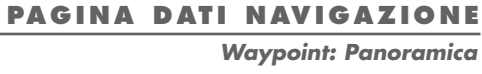

 $\langle \rangle$ 

| 7 Modifica   | 8 Elimina |
|--------------|-----------|
| informazioni | waypoint  |

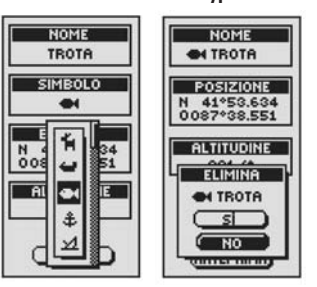

### 9 Anteprima 10 Aggiungi nuovo waypoint waypoint

|                    | ●ITROTA<br>図 RUPE<br>品 LUIGI |
|--------------------|------------------------------|
| <u>_1.2mi</u>      |                              |
| DISTANZA<br>1.1 mi | DIGITA:                      |

**FIFI Ording elenco** Cerca waypoint in elenco di wavpoint

| WAYPOINT   | WAYPOINT                               |
|------------|----------------------------------------|
| 🔂 BAITA    | 🔓 BAITA                                |
| CANYON     | CANYON                                 |
| ON TROTA   | CH TROTA                               |
| RUPE       | RUPE                                   |
| ⊕ LUIGI    | 습 LUIGI                                |
| WOLPE      | WOLPE                                  |
| ORDINA     | SCEGU                                  |
| NOME       | NUONO                                  |
| SIMBOLO    | CERCA                                  |
| VICINANZA  |                                        |
| PIORECENTE |                                        |
|            | all so that a back as the stand of the |

|                                        | rotta                                          |  |  |
|----------------------------------------|------------------------------------------------|--|--|
| U ELIMINA<br>OPZIONI                   |                                                |  |  |
| 3 Navigazione<br>sulla pagina<br>Mappa | 4 Navigazione<br>sulla pagina<br>Indicatori    |  |  |
|                                        | TINDICATORI<br>TI DA LIA<br>37.1 <sup>mi</sup> |  |  |

# 60 ALTITUDINE ALTITUDINE

3882 \*\*

direzione

NOME OI TROTA

POSIZIONE

N 41°53.634 0087°38.551

ALTITUDINE

831 ft

VAL A

(MODIFICA)

ELIMINA)

(ANTEPRIMA)

Waypoint: Creazione

| <ol> <li>Pagina Dati</li></ol>     | 2 Nuovo         |
|------------------------------------|-----------------|
| navigazione                        | waypoint        |
| 「「「 DATI NAV. )]<br>「 () (МАУРОІНТ | HAVPOINT        |
| ELIMINA                            | CERCA           |
| Corrente o                         | 4 Schermata con |
| Manuale                            | le informazioni |

 $\rightarrow$ 

 $\mathbf{D}$ 

| WAYPOINT  | NOME        |
|-----------|-------------|
| 🔂 BAITA   | 001         |
| CANYON    |             |
| CH TROTA  | SIMBOLO     |
| RUPE      |             |
| GLUIGI    | POSIZIONE   |
| L UOLPE   | N 41*53.634 |
|           | 0007-00.551 |
| POSIZIONE | ALTITUDINE  |
| MARCA:    | 831 ft      |
| DIGITA:   |             |
| ( CERCA ) | ( Settle    |
|           | SHLUH       |

Schermata con 6 Ritorna alla le informazioni pagina Dati navigazione

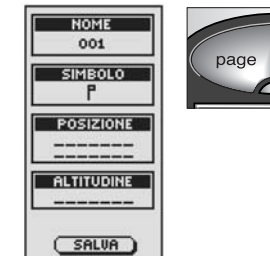

### Creazione di un nuovo waypoint

Per marcare (memorizzare) un nuovo wavpoint per la posizione corrente:

- Selezione rapida di un waypoint: per marcare (memorizzare) un nuovo waypoint per la posizione corrente, premere e mantenere premuto il tasto ENTER per 2 secondi. Verrà così visualizzata una schermata di conferma.
- 1. Dalla pagina Dati navigazione, evidenziare e selezionare WAYPOINT utilizzando prima il tasto ZOOM AVANTI/INDIETRO e poi auello ENTER 1 Evidenziare e selezionare NUOVO 2.
- 2. Evidenziare e selezionare MARCA: 3. Apparirà così la schermata con le informazioni sul waypoint 4. Gli verranno assegnati un nome (un numero a 3 cifre) ed un simbolo (una bandierina) di default. Si potrà accettare quel nome e quel simbolo di default per il waypoint oppure assegnargli un nome e/o un simbolo diverso (vedere "Modifica del testo" a pagina 29).
- 3. Completata la modifica del nuovo waypoint, scegliere SALVA 4 per ritornare alla pagina principale Dati navigazione 1. Premere invece il tasto PAGE 6 per ritornare alla pagina principale Dati navigazione senza salvare (memorizzare) il nuovo wavpoint.
- Per digitare manualmente un nuovo waypoint per una posizione gualsiasi:
- 1. Dalla pagina Dati navigazione, evidenziare e selezionare WAYPOINT utilizzando prima il tasto ZOOM AVANTI/INDIETRO e poi quello ENTER 1 Evidenziare e selezionare NUOVO 2.
- 2. Evidenziare e selezionare DIGITA: 3. Apparirà così la schermata con le informazioni del waypoint 5. Gli verranno assegnati un nome (un numero a 3 cifre) ed un simbolo (una bandierina) di default. Si potrà accettare auel nome e quel simbolo di default per il wavpoint oppure asseanarali un nome e/o un simbolo diverso (vedere "Modifica del testo" a pagina 29). Il campo Posizione comincerà a lampeagiare.
- 3. Digitare la posizione (latitudine e longitudine) del nuovo waypoint (vedere "Modifica del testo" a pagina 29).
- 4. Il campo Altitudine comincerà a lampeggiare. Digitare l'altitudine della posizione (vedere "Modifica del testo" a pagina 29).
- NOTA: per memorizzare (salvare) il nuovo waypoint, il valore ALTITUDINE non è obbligatorio.
- 5. Completata la modifica del nuovo waypoint, scegliere SALVA 4 per ritornare alla pagina principale Dati navigazione 1. Premere invece il tasto PAGE 6 per ritornare alla pagina principale Dati navigazione senza salvare (memorizzare) il nuovo wavpoint.

### "Vai a" un wavpoint selezionato

Per visualizzare il percorso di naviazione verso un wavpoint selezionato:

- 1. Dalla pagina Dati navigazione, evidenziare e selezionare WAYPOINT utilizzando prima il tasto ZOOM AVANTI/INDIETRO e poi quello ENTER 1 Evidenziare e selezionare SCEGLI 2.
- **2.** Evidenziare e selezionare il waypoint desiderato **3**. Appariranno così le informazioni su quel waypoint su una schermata con quattro voci: Vai a, Modifica, Elimina ed Anteprima 4.
- **3.** Evidenziare e selezionare VAI A per navigare il waypoint selezionato **4**. L'unità passerà così alla pagina Mappa visualizzando il percorso dalla posizione corrente al waypoint selezionato 5.

NOTA: è possibile vedere in anteprima la posizione del waypoint selezionato. Basta scealiere ANTEPRIMA nella schermata con le informazioni sul wavpoint. Selezionando OK nella schermata di anteprima si ritorna alla pagina con le informazioni.

Nella pagina Indicatori, la navigazione o l'esecuzione della funzione "Vai a" viene rappresentata da una bandierina e dall'icona raffiaurante l'escursionista nell'angolo in basso a destra del display. Le indicazioni riguardanti il waypoint di destinazione per il comando Vai a e la distanza ancora da coprire venaono invece mostrate sopra la bussola 6.

| •                                                                  | memorizzati                                                                            |
|--------------------------------------------------------------------|----------------------------------------------------------------------------------------|
| ГЛГОРТІ НАЧ. ТІ<br>Р <u>детачировата</u><br>Здатавассе<br>ПРдвотта | MAYPOINT<br>CANYON<br>HTROTA<br>HUOLPE<br>PARKING<br>SUCIA<br>MAMMA<br>SCCOLL<br>NUOUO |

| 3 Scegli un | 4 Informazioni |
|-------------|----------------|
| waypoint    | sul waypoin    |

| WAYPOINT | NOME<br>M TROTA                       |
|----------|---------------------------------------|
|          | POSMONE<br>N 41*53.634<br>0087*38.551 |
| ●S LUCIA | ALTITUDINE                            |
| 슙MAMMA   | 831 ft                                |
| SCEGLI   | UAL A                                 |
| NUOVO    | MODIFICA                              |
| ORDINA   | ELIMINA                               |
| CERCA    | ANTEPRIMA                             |

6 "Vai a" nella 5 "Vai a" nella pagina Mappa pagina Indicatori

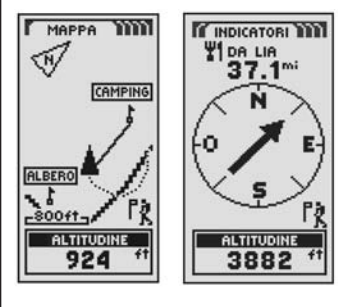

18

Waypoint: Vai a 2 Scelta dei wavpoint

PAGINA DATI NAVIGAZIONE

🚹 Pagina Dati

naviaazione

| me | m | or | iz | Z | α |
|----|---|----|----|---|---|
| me | m | or | iz | Z | a |

 $< \wedge$ 

| CA TRACCE          | WOLPE    |
|--------------------|----------|
| ROTTA              | #PARKING |
| ELIMINA<br>OPZIONI | CERCA    |
|                    |          |

aypoint

| WAYPOINT                           | NOME                     |
|------------------------------------|--------------------------|
| CANYON                             | <b>ON TROTA</b>          |
| UOLPE                              | POSIZIONE<br>N 41°53.634 |
| S LUCIA                            | ALTITUDINE<br>831 ft     |
| SCEGLI<br>NUOUO<br>ORDINA<br>CERCA |                          |
|                                    |                          |

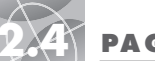

**Tracce: Panoramica** 

### El Paging Dati 2 Visualizzazione delle tracce

2 Opzioni del

comando Salva

SALVA

SHLUH J

(CANCELLA)

5 Nome traccia

NOME

30-N00-01

OK

(RINOMINA)

-----

DIREZIONE

AVANTI

9 Elimina

INDIETRO

-----

(ELIMINA)

ELIMINA

218-SET-01

(SI)

( NO

-

7 Direzione

SESSIONE

REGISTRO

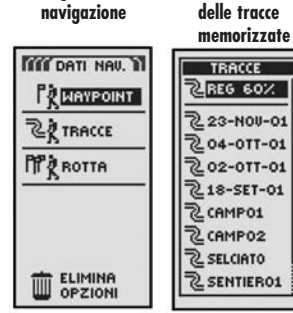

3 Salva o

traccia

richiama una

REGISTRO

N 🔨

-800ft-

6 Accedi a

Tracce

**REG MEMORIA** 

USATA 60%

SALVA

(CANCELLA)

-800F TERMINE

NAVIGA

(BINOMINA)

ELIMINA

8 Digita nome

DIGITANOME

-----

0-NOU-01

CANCELLA

-200ft-

# Tracce

Selezionando TRACCE dalla pagina Dati navigazione, (vedere 1), il ricevitore GPS 100 S visualizza l'elenco delle tracce memorizzate fino a quel momento. L'apparecchio registra le tracce automaticamente durante la marcia. È possibile memorizzare fino a 10 tracce e richiamarle per la navigazione. Le varie tracce sono percorribili in entrambe le direzioni.

NOTA: il ricevitore GPS 100 S inizia a registrare automaticamente le tracce dal momento dell'aggancio dei satelliti, subito dopo la sua accensione. I dati di marcia vengono memorizzati nel suo registro e conservati anche durante i tempi di spegnimento dell'apparecchio. Al momento della riaccensione, verrà avviata una nuova "sessione". Sia chiaro che le vecchie tracce rimarranno comunque in memoria (2.000 punti), a meno che l'utente non le cancelli manualmente (vedere "Eliminazione di una sola traccia" a pagina 28).

### Scelta delle opzioni 🚹 🙎

Dalla paging Dati navigazione, evidenziare e selezionare TRACCE utilizzando prima il tasto ZOOM AVANTI/INDIETRO e poi quello ENTER per visualizzare le tracce stesse. Utilizzare il tasto ZOOM AVANTI/INDIETRO per sfogliare l'elenco delle tracce e premere il tasto ENTER per passare all'opzione evidenziata. Utilizzare nuovamente il tasto ZOOM AVANTI/INDIETRO per evidenziare la voce desiderata e premere il tasto ENTER per selezionarla. Premere il tasto PAGE per ritornare alla pagina principale.

### Opzione Registro 2 3 4 5

Evidenziare e selezionare REG (registro) per memorizzare la traccia corrente o per richiamare una traccia memorizzata in precedenza **2**. Evidenziare e selezionare SALVA 3 per memorizzare QUESTA SESSIONE 4 (la marcia registrata dall'ultima accensione dell'unità) oppure L'INTERO REGISTRO 4 (tutti i dati di marcia memorizzati dall'ultima cancellazione del registro) Vedere la voce CANCELLA in basso. È possibile accettare il nome di default (la data corrente) oppure rinominare la traccia prima di salvarla 5. (vedere "Modifica del testo" a pagina 29). Evidenziare e selezionare CANCELLA 3 per cancellare dal registro tutti i dati di marcia registrati fino a quel momento. La registrazione automatica dei dati di marcia ricomincerà così da zero.

### Opzione Scegli 2 6 7 8 9

Evidenziare e selezionare una traccia qualsiasi fra quelle memorizzate per navigarla, rinominarla o eliminarla 2. Evidenziare e selezionare prima NAVIGA 6 e poi AVANTI o INDIETRO 7 per visualizzare la pagina con la mappa indicante la direzione di marcia da seguire su quella traccia stessa. Evidenziare e selezionare RINOMINA 6 per cambiare il nome della traccia selezionata 8 (vedere "Modifica del testo" a pagina 29). Evidenziare e selezionare ELIMINA 6 per cancellare la traccia selezionata 9.

### Naviaazione di una traccia selezionata

Per visualizzare il percorso di naviaazione lunao una traccia selezionata:

- 1. Dalla pagina Dati navigazione, evidenziare e selezionare TRACCE, utilizzando prima il tasto ZOOM AVANTI/INDIETRO e poi quello ENTER 1
- **2.** Evidenziare e selezionare la traccia che si desidera navigare **2**. Appare così la mappa corrispondente accompagnata da tre voci: Naviga, Rinomina ed Elimina 3
- **3.** Evidenziare e scegliere NAVIGA per navigare la traccia selezionata **3**. Evidenziare e scealiere AVANTI per percorrere la traccia dal punto di partenza a quello di arrivo come mostrato 4. Evidenziare e sceqliere invece INDIETRO per navigare la traccia a ritroso, vale a dire iniziando dal punto di arrivo verso auello di partenza 4.

4. Si passerà così alla pagina Mappa indicante il percorso da seguire per guella traccia 5

Nella pagina Indicatori, la navigazione della traccia viene rappresentata da una serpentina e dall'icona raffiaurante l'escursionista nell'anaolo in basso a destra del display. La traccia selezionata e la distanza mancante all'arrivo venaono invece indicate sopra la hussola 6

| PAGINA | DATI | NAVIGAZIONE         | 12 |
|--------|------|---------------------|----|
|        |      | Tracce: Naviaazione |    |

Pagina Dati 2 Tracce

m

2) PP

navigazione memorizzate  $\sim$ 

| MM DATI NAV. 11<br>P≹WAYROINT | TRACCE                                               |
|-------------------------------|------------------------------------------------------|
| CA TRACCE                     | 223-NOU-01                                           |
| Правотта                      | 202-0TT-01                                           |
|                               | CAMPO1<br>CAMPO2<br>CAMPO2<br>SELCIATO<br>CSENTIERO1 |

4 Direzioni 3 Opzioni e Anteprima di una traccia

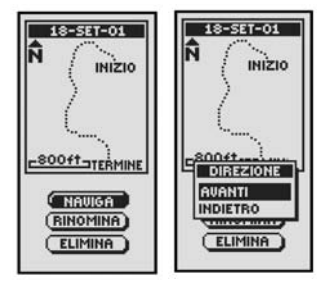

5 Navigazione 6 Navigazione sulla pagina sulla pagina Indicatori Mappa

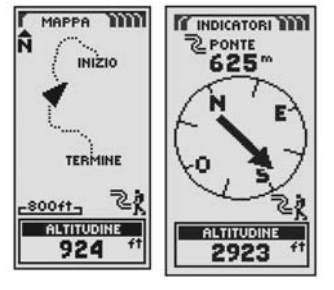

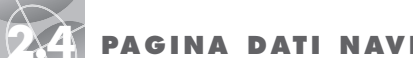

4 Creazione di

una nuova rotta

NUOUR ROTTA

SOURASCRIU

PRECEDEN.?

(SI)

NO

.....

(MODIFICA)

(DETTAGLI)

6 Modifica dei

waypoint

MODIF. ROTTA

MODIFICA

PUNTI ROTTA

MOLO

3 ERBACCE

BITROUO

SALMONE

PARKING

ROCCE

2 CARPA

DUNA

S ISOLA

RIMUOUI

INSERISCI FATTO

### PAGINA DATI NAVIGAZIONE

Rotte: Panoramica

### Pagina Dati 2 Designazione navigazione di una nuova

### rotta THE DATI NAV. 1 ROTTA R PARKING WAYPOINT 2 TRACCE - France NT ROTTA 500ft-NAVIGA NUOUO MODIFICA DETTAGLI)

**3** Naviaazione

lungo una rotta

DIREZIONE

THODINGR

(DETTAGLI)

5 Waypoint in

MODIF. ROTTA

MOLO

CARPA

3 ERBACCE

7 Visualizzazione

dei waypoint

4 DUNA 5 ISOLA

elenco

AVANTI

# Rotta

Selezionando ROTTA dalla pagina Dati navigazione (vedere 1), è possibile utilizzare il ricevitore GPS 100 S per designare una rotta composta da un massimo di 50 waypoint. L'unità vi quiderà così lungo quella rotta. Una volta arrivati al primo waypoint. L'unità passerà ad indicare la direzione verso quello successivo e così via, fino alla destinazione finale.

### Scelta delle opzioni 1 2

Dalla pagina Dati navigazione, evidenziare e selezionare ROTTA utilizzando prima il tasto ZOOM AVANTI/INDIETRO e poi quello ENTER per visualizzare le rotte stesse. Utilizzare il tasto ZOOM AVANTI/INDIETRO per sfogliare le varie sezioni e premere il tasto ENTER per passare all'opzione evidenziata. Utilizzare nuovamente il tasto ZOOM AVANTI/INDIETRO per evidenziare la voce desiderata e premere il tasto ENTER per selezionarla. Premere il tasto PAGE per ritornare alla pagina principale.

### Opzione Naviaa 2 3

Evidenziare e selezionare NAVIGA per lasciare cha sia il ricevitore GPS 100 S a auidarvi lunao la rotta creata (vedere la voce "Opzione Nuovo" in basso). Evidenziare e selezionare AVANTI per navigare una rotta dal punto di partenza indicato a quello di arrivo oppure evidenziare e selezionare INDIETRO per la navigazione a ritroso, vale a dire iniziando da quello di arrivo e tornando indietro a auello di partenza.

### Opzione Nuovo 2 4

Evidenziare e selezionare NUOVO per creare una nuova rotta. Quando appare il messaggio SOVRASCRIV PRECEDEN.? per confermare la sovrascrittura, evidenziare e selezionare Sì per creare una nuova rotta (vedere "Creazione di una nuova rotta" a pagina 22) oppure NO per annullare la creazione di una nuova rotta.

### Opzione Modifica 2 5 6

Evidenziare e selezionare MODIFICA per aggiungere o eliminare un waypoint qualsiasi selezionato per creare una nuova rotta. Nella schermata Modifica evidenziare e selezionare RIMUOVI per eliminare un wavpoint, scealiere invece INSERISCI per inserire un wavpoint oppure FATTO per salvare le modifiche e tornare alla schermata Rotta 6.

### Opzione Dettagli 2 7

Evidenziare e selezionare DETTAGLI per vedere uno aualsiasi o tutti i wavpoint programmati per una rotta specifica. Evidenziare e selezionare OK per ritornare alla paaina Dati naviaazione.

### Creazione di una nuova rotta

Per creare una nuova rotta composta da un massimo di 50 wavpoint:

- 1. Dalla pagina Dati navigazione, evidenziare e selezionare ROTTA 1 utilizzando prima il tasto ZOOM AVANTI/INDIETRO e poi quello ENTER. Evidenziare e selezionare NUOVO 2. Apparirà così il messagaio di conferma SOVRASCRIV PRECEDEN ? 3
- 2. Evidenziare e selezionare Sì 3. Apparirà così l'elenco NUOVA ROTTA con il primo campo già evidenziato 4.
- **3.** Sceqliere quel campo in bianco **4**. Apparirà così un elenco con tutti i wavpoint memorizzati fino a quel momento 5.
- 4. Evidenziare e selezionare SCEGLI 5. Evidenziare il waypoint che si desidera inserire in auella rotta. Nell'elenco è possibile ordinare o cercare una voce (vedere "Ordina" o "Cerca" a pagina 16).

continua

PAGINA DATI NAVIGAZIONE

m

3

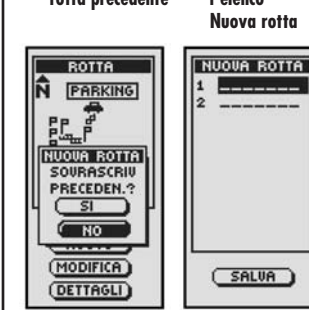

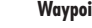

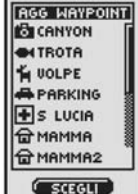

ORDINA )

CERCA )

### **Rotte:** Creazione

🚺 Pagina Dati navigazione

| DATI NAV.          | BOTTE                                 |
|--------------------|---------------------------------------|
|                    |                                       |
| TRACCE             | Ê. Ê                                  |
| ROTTA              |                                       |
| ELIMINA<br>OPZIONI | NAUGA<br>NUOUO<br>MODIFICA<br>DETTAGL |

Sovrascrivi una 4 Schermata con rotta precedente l'elenco

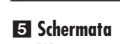

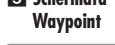

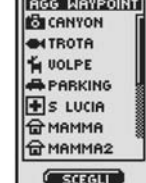

OK

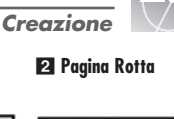

 $< \wedge$ 

**Rotte:** Creazione

### 6 Evidenzia un waypoint waypoint AGG WAYPOINT **O**CANYON OI TROTA WOLPE PARKING S LUCIA 🛱 мамма

 $\lambda >$ 

9/4

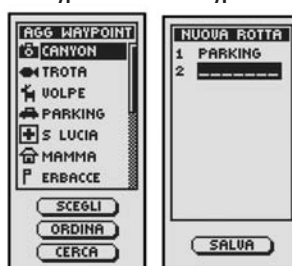

### 🛚 Cambia un waypoint

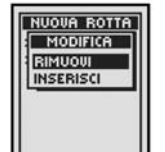

# 7 Aggiungi un

pagina Dati

navigazione

Creazione di una nuova rotta (continua)

5. Scealiere il wavpoint evidenziato per aggiungerlo alla nuova rotta 6. Apparirà così l'elenco Nuova rotta con visualizzato il wavpoint appena aggiunto 7.

Utilizzare il tasto ZOOM AVANTI/INDIETRO per evidenziare il campo in bianco successivo. Ripetere i passi da 3 a 5 per aggiungere altri wavpoint.

6. Una volta finito di aggiungere i waypoint alla rotta, premere il tasto PAGE per ritornare alla pagina principale Dati navigazione 9.

### Inserisci/Rimuovi waypoint in una rotta 🛽 🛽

Per inserire un waypoint in una rotta, evidenziare e selezionare il waypoint che viene immediatamente prima di auello da aggiungere. Evidenziare e selezionare INSERISCI 8. Al momento che appare l'elenco con tutti i wavpoint disponibili. scegliere quello da inserire tramite la stessa procedura dettata ai passi 5, 6 e 7 sopra.

Per rimuovere un wavpoint dalla rotta, evidenziare e selezionare il wavpoint che si desidera rimuovere. Evidenziare e selezionare RIMUOVI 8. L'elenco Nuova rotta verrà così immediatamente aggiornato per riflettere la modifica appena apportata.

### Inserzione di un waypoint in una rotta

Per aggiungere un wavpoint ad ung rotta esistente:

- 1. Dalla pagina Dati navigazione, evidenziare, utilizzando il tasto ZOOM AVANTI/INDIETRO, e scegliere ROTTA con quello ENTER 1. Evidenziare e scealiere MODIFICA 2. Apparirà così l'elenco Modifica rotta con i wavpoint che componaono auella rotta 3.
- **2.** Evidenziare e selezionare il waypoint che viene immediatamente prima di quello da aggiungere 3. Apparirà così il menù MODIFICA 4.
- 3. Evidenziare e selezionare INSERISCI 4. Apparirà così un elenco con tutti i wavpoint 5.
- 4. Evidenziare e selezionare SCEGLI 5. Evidenziare il waypoint che si desidera agaiungere a quella rotta. All'occorrenza, nell'elenco è possibile ordinare o cercare una voce (vedere "Ordina" o "Cerca" a pagina 16).
- 5. Scegliere il waypoint evidenziato per aggiungerlo alla nuova rotta 5. Apparirà così l'elenco Modifica rotta con visualizzato il wavpoint appena aggiunto.

Ripetere il passo precedente per aggiungere altri waypoint alla rotta.

6. Una volta finito di aggiungere i waypoint alla rotta, scegliere FATTO per ritornare alla pagina principale Dati navigazione 6.

PAGINA DATI NAVIGAZIONE

Rotte: Inserzione di un waypoint

 $< \wedge$ 

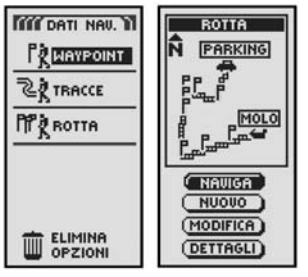

C Accedi al 4 Evidenzia menù Modifica Inserisci

| MODIF ROTTA<br>1 MOLO<br>2 CARPA<br>4 DUNA<br>5 ISOLA<br>6 RITROVO<br>6 RITROVO<br>6 RACCE<br>7 ROCCE<br>9 PARKING<br>9 | IODIF. ROTTA<br>MODIFICA<br>RIMUOUI<br>INSERISCI<br>FATTO<br>BITROVO<br>ROCCE<br>SALMONE<br>PARKING |
|----------------------------------------------------------------------------------------------------|----------------------------------------------------------------------------------------------------|
|----------------------------------------------------------------------------------------------------|----------------------------------------------------------------------------------------------------|

5 Evidenzia un 6 Ritorna alla pagina Dati waypoint

navigazione

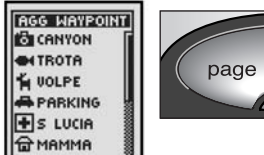

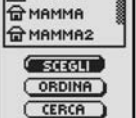

SALVA )

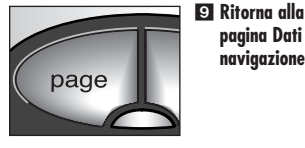

 $\Delta$ 

### PAGINA DATI NAVIGAZIONE

**Rotte: Navigazione** 

### 2 Naviga rotta Pagina Dati navigazione DATI NAV. BOTTA R PARKING WAYPOINT 2 TRACCE A Partie NT ROTTA -500ft-NAVIGA NUOUO MODIFICA DETTAGLI

4 Navigazione **3** Direzione

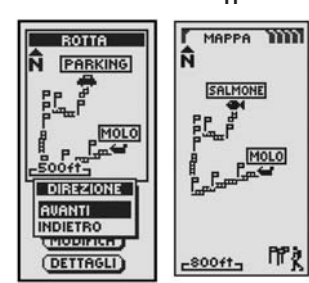

sulla pagina

Mappa

5 Navigazione sulla paaina Indicatori

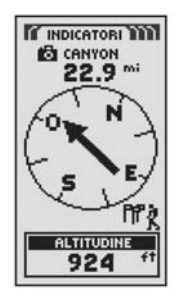

25

# Naviaazione di una rotta selezionata

Per visualizzare il percorso di navigazione lungo una rotta:

- 1. Dalla pagina Dati navigazione, evidenziare e selezionare ROTTA utilizzando prima il tasto ZOOM AVANTI/INDIETRO e poi quello ENTER 1. Apparirà così la rotta selezionata accompagnata da quattro voci: Naviga, Nuovo, Modifica e Dettaali **2**.
- 2. Evidenziare e sceqliere NAVIGA per navigare la rotta selezionata 2. Evidenziare e scealiere AVANTI per percorrerla dal punto di partenza a quello di arrivo come mostrato 3. Evidenziare e sceqliere invece INDIETRO per navigarla a ritroso, vale a dire iniziando dal punto di arrivo verso quello di partenza 3.
- 3. Si passerà così alla pagina Mappa indicante il percorso da seguire per quella rotta 4

**NOTA:** per visualizzare l'elenco dei waypoint che componaono auella rotta. scealiere DETTAGLI nella schermata con le varie opzioni sulla rotta stessa. Selezionando OK nella schermata Dettaali si ritorna alla paaina con le informazioni

Nella pagina Indicatori, la navigazione della rotta viene rappresentata da un aruppo di bandierine e dall'icona raffiaurante l'escursionista nell'anaolo in basso a destra del display. Il wavpoint successivo e la distanza per raggiungerlo venaono invece mostrate sopra la bussola 5.

# Elimina opzioni

Selezionando ELIMINA OPZIONI dalla pagina Dati navigazione (vedere 1), è possibile eliminare i waypoint, le tracce o le rotte create o cancellare tutti i dati memorizzati fino a quel momento.

### Scelta delle opzioni 1 2

Dalla pagina Dati navigazione, evidenziare e selezionare ELIMINA OPZIONI per visualizzare l'omonima schermata. Utilizzare il tasto ZOOM AVANTI/INDIETRO per sfogliare le varie sezioni e premere il tasto ENTER per passare all'opzione evidenziata. Utilizzare nuovamente il tasto ZOOM AVANTI/INDIETRO per evidenziare la voce desiderata e premere il tasto ENTER per selezionarla. Premere il tasto PAGE per ritornare alla pagina principale.

### Opzione Waypoint 2 3

Evidenziare e selezionare WAYPOINT per eliminare uno o tutti i wavpoint memorizzati fino a quel momento. Evidenziare e selezionare UNO A UNO per eliminare i waypoint uno alla volta (vedere "Eliminazione di un solo wavpoint" a pagina 27). Evidenziare e selezionare TUTTO per eliminare tutti i wavpoint insieme.

### Opzione Tracce 2 3

Evidenziare e selezionare TRACCE per eliminare una o tutte le tracce memorizzate fino a quel momento. Evidenziare e selezionare UNO A UNO per eliminare le tracce una alla volta (vedere "Eliminazione di una sola traccia" a pagina 28). Evidenziare e selezionare TUTTO per eliminare tutte le tracce insieme.

### Opzione Rotta 2 4

Evidenziare e selezionare ROTTA per eliminare la rotta memorizzata fino a quel momento. Evidenziare e selezionare ELIMINA – Sì per cancellarla completamente. Evidenziare e selezionare ELIMINA – NO per annullare auesta funzione

### Opzione Tutto 2 5

Evidenziare e selezionare TUTTO per eliminare tutti i wavpoint, le tracce e le rotte memorizzate fino a auel momento. Evidenziare e selezionare ELIM TUTTI DATI NAV.? – Sì per confermare la cancellazione di tutti i dati. Evidenziare e selezionare ELIM TUTTI DATI NAV.? – NO per annullare questa funzione.

| TITT DATI NAV. 11 | TIT DATI NAV. 1    |
|-------------------|--------------------|
|                   |                    |
| <b>EXTRACCE</b>   | 2 TRACCE           |
| TT ROTTA          | PP & ROTTA         |
|                   | ELIMINA<br>OPZIONI |
|                   | WAYPOINT<br>TBACCE |
|                   | ROTTA              |
|                   | TUTTO              |
| U OPZIONI         | OPZIONI            |

3 Elimina 4 Elimina rotta waypoint o tracce

| THE DATI NAV. | ELIM. ROTTA |
|---------------|-------------|
|               | 1 MOLO      |
| 20 TRACCE     | 3 ERBACCE   |
| -N.           | 5 ISOLA     |
| ELIMINA       | 6 RITROVO   |
| L ELIMINA     | ELIMINARE   |
| R TUTTO       |             |
| TUTTO         | (NO)        |
| UPZIONI       |             |

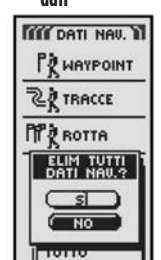

| Pagina Dati | Accedi ad       |
|-------------|-----------------|
| navigazione | Elimina opzioni |
|             |                 |

PAGINA DATI NAVIGAZIONE

Elimina opzioni: Panoramica

 $< \wedge$ 

| l Elimina          | Elimina rotta        |
|--------------------|----------------------|
| ELIMINA<br>OPZIONI | OPZIONI              |
|                    | TUTTO                |
|                    | ROTTA                |
|                    | WAYPOINT             |
|                    | - ELIMINA<br>OPZIONI |
| ROTTA              | NP ROTTA             |
| TRACCE             | 2 TRACCE             |
| WAYPOINT           | TR WAYPOINT          |

| C DATI NAV. 11<br>R WAYPOINT | ELIM. ROTTA<br>1 MOLO<br>2 CARPA      |
|------------------------------|---------------------------------------|
| TRACCE                       | 3 ERBACCE<br>4 DUNA<br>5 ISOLA        |
|                              | 6 RITROUO<br>7 ELIMINARE<br>LA ROTTA? |
| R TUTTO                      |                                       |
|                              |                                       |

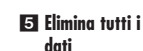

Elimina opzioni: Un solo waypoint

| Elimina un<br>waypoint | 2 Accedi al<br>menù Elimina |
|------------------------|-----------------------------|
|                        |                             |
| Сё твассе<br>Пёд вотта |                             |
| ELIMINA<br>OPZIONI     |                             |

2,4

3 Scegli metodo di 🖪 Evidenzia eliminazione waypoint

| and the second second |                 |
|----------------------------------------------------------------------------------------------------|-----------------|
| THE DATI NAV. 1                                                                                                    | ELIM. WAYP      |
| Pà uorponut                                                                                                    | CARPA           |
| 1 X MATPOINT                                                                                                    | 🔓 BAITA         |
| 20 TRACCE                                                                                                    | CANYON          |
| -V                                                                                                    | <b>ON TROTA</b> |
| PP & ROTTE                                                                                                    | DI RUPE         |
| ELIMINA                                                                                                    | 습 CONDO         |
| ELIMINA                                                                                                    | 🖶 LUIGI         |
| TUNO 8 UNO                                                                                                    | P DORA          |
| P TUTTO                                                                                                    | + RITROVO       |
| TUTTO                                                                                                    | (SCEGIL)        |
| THU FLIMINE                                                                                                    | SCEOLI          |
| U OPZIONI                                                                                                    | ORDINA          |

5 Conferma 6 Visualizza elenco eliminazione

ELIM. WAYPT

waypoint

aggiornato

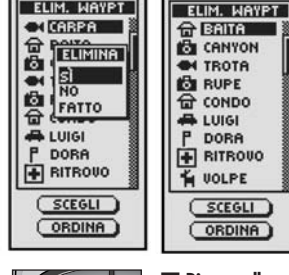

🔽 Ritorna alla pagina Dati navigazione

# Eliminazione di un solo waypoint

Per eliminare i wavpoint selezionati uno alla volta:

- 1. Dalla pagina Dati navigazione, evidenziare e selezionare ELIMINA OPZIONI utilizzando prima il tasto ZOOM AVANTI/INDIETRO e poi quello ENTER 1 Appare l'omonimo menù **2**.
- 2. Evidenziare e selezionare WAYPOINT 2. Appare il menù Elimina 3.
- 3. Evidenziare e selezionare UNO A UNO 3. Appare così un elenco di tutti i waypoint memorizzati fino a quel momento 4. In quell'elenco è possibile ordinare o cercare una voce (vedere "Ordina" o "Cerca" a pagina 16).
- 4. Evidenziare e selezionare SCEGLI. Il primo waypoint appare evidenziato
- 5. Evidenziare il waypoint che si desidera eliminare 4. Appare così un menù di conferma 5.
- 6. Evidenziando e sceqliendo Sì 5, il waypoint selezionato verrà eliminato e non apparirà più in elenco 6. Evidenziando e scegliendo NO 5 invece, si ritorna all'elenco originario, rimasto intatto 🖪. Evidenziando e scegliendo FATTO **5** si ritorna alla pagina principale Dati navigazione **1**.

Ripetere i passi 5 e 6 per eliminare gli altri waypoint.

7. Una volta finito di cancellare, premere il tasto PAGE per ritornare alla pagina principale Dati naviaazione 7.

| Elimin | azione | di | una | sola | tracci | a |
|--------|--------|----|-----|------|--------|---|
|        |        |    |     |      |        |   |

Per eliminare le tracce selezionate una alla volta:

- 1. Dalla pagina Dati navigazione, evidenziare e selezionare ELIMINA OPZIONI utilizzando prima il tasto ZOOM AVANTI/INDIETRO e poi quello ENTER **1**. Appare l'omonimo menù 2.
- 2. Evidenziare e selezionare TRACCE 2. Appare il menù Elimina 3.
- 3. Evidenziare e selezionare UNO A UNO 3. Appare un elenco con tutte le tracce memorizzate fino a quel momento **4**.

4. Evidenziare e selezionare la traccia che si desidera eliminare 4. Appare così un menù di conferma 5

5. Evidenziando e scealiendo Sì 5. la traccia selezionata verrà eliminata e non apparirà più in elenco 6. Evidenziando e scegliendo NO 5 invece, si ritorna all'elenco originario, rimasto intatto 4. Evidenziando e scegliendo FATTO 5 si ritorna alla pagina principale Dati navigazione 🔳

Ripetere i passi 4 e 5 per eliminare le altre tracce.

6. Una volta finito di cancellare, premere il tasto PAGE per ritornare alla pagina principale Dati naviaazione 7.

| menù Elimina  |  |  |
|---------------|--|--|
| THE DATI NAV. |  |  |
|               |  |  |
| CA TRACCE     |  |  |
| ПР вотта      |  |  |
|               |  |  |
|               |  |  |

2 Accedi a

PAGINA DATI NAVIGAZIONE

m

2

Elimina opzioni: Una sola traccia

El Elimina una

 $< \wedge$ 

3 Sceqli metodo di 4 Evidenzia eliminazione Traccia

|           | ELIM. TRACCE<br>7 TOTALE<br>02-017-01<br>02-017-01<br>18-SET-01<br>CAMP01<br>CAMP02<br>SELCIATO<br>SENTIER01 |
|-----------|----------------------------------------------------------------------------------------------------|
| - 0F21011 |                                                                                                    |

5 Conferma 6 Visualizza elenco eliminazione tracce aggiornato

| ELIM. TRACCE | ELIM. TRACCE |
|--------------|--------------|
| 7 TOTALE     | 6 TOTALE     |
| 04-011-01    | 02=011=01    |
| 0 - LUMINA   | 18-SET-01    |
| 1 ELUMINA    | CAMP01       |
| 5 S          | CAMP02       |
| NO           | SELCIATO     |
| 5 FATTO      | SENTIER01    |

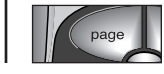

🔽 Ritorna alla pagina Dati navigazione

Modifica del testo

spazi

NOME -----

SIMBOLO

-

POSIZIONE

### 2 Evidenzia ali Usa tasto ZOOM AVANTI/ INDIETRO

 $\Delta$ 

# Modifica del testo

Per digitare o modificare le informazioni visualizzate oppure indicare il testo di ricerca per un waypoint, una traccia o una rotta, utilizzare la seguente procedura:

- 1. Da qualsiasi schermata in cui è possibile digitare lettere, numeri o simboli (nomi di waypoint/tracce/rotte, date, ecc.), utilizzare il tasto ZOOM AVANTI/INDIETRO per passare al campo con l'informazione che si desidera modificare e premere il tasto ENTER 1.
- 2. Evidenziare lo spazio o il carattere sopra cui inserire la lettera o il simbolo desiderati 2. Premere il tasto ENTER per richiamare il menù a comparsa contenente tutti i caratteri fra cui scealiere 3.
- 3. Evidenziare il carattere desiderato scorrendo fra quelli disponibili 3. Premere il tasto ENTER per selezionarlo. A questo punto, il nuovo carattere apparirà evidenziato nel posto prescelto.
- 4. Premere nuovamente il tasto ENTER per accettarlo 5. Adesso sarà il carattere successivo ad apparire evidenziato 4.
- Se lo si desidera, ripetere la stessa procedura per modificare quest'altro carattere. Premere il tasto ZOOM AVANTI/INDIETRO per saltare i caratteri da lasciare inalterati
- Per cancellare il carattere selezionato e tutti auelli che lo seauono, evidenziare il simbolo spazio indietro 🔳 (alla fine del menù) 🙃. Premere il tasto ENTER per terminare la modifica
- 5. Una volta completata la digitazione o la modifica dei caratteri desiderati, premere il tasto ENTER. Evidenziare il carattere Giù 🔄 (all'inizio del menù) e premere il tasto ENTER 7.
- Se necessario, utilizzare il tasto ZOOM AVANTI/INDIETRO per spostarsi sul campo successivo con l'informazione da modificare e seguire la stessa procedura indicata

**Opzione Ordina** 

1. Da aualsiasi schermata con l'opzione ORDINA, evidenziare e selezionare ORDINA

- 2. Scealiere fra le sequenti opzioni:
- Per nome, in ordine alfabetico;
- a. Apparirà così l'elenco dei waypoint con 4 opzioni: nome, simbolo, vicinanza, piùrecente, Evidenziare e selezionare NOME 2.
- Per simbolo (con il simbolo selezionato elencato per primo. I waypoint con lo stesso simbolo verranno raggruppati in ordine alfabetico):
- a. Apparirà così l'elenco dei waypoint con 4 opzioni: nome, simbolo, vicinanza, piùrecente. Evidenziare e selezionare SIMBOLO 2. **b.** Appare così un elenco con i simboli abbinati ai vari waypoint. Evidenziare
- e sceqliere il simbolo che si desidera visualizzare in cima all'elenco 3.
- Waypoint più vicino alla posizione corrente:
- a. Apparirà così l'elenco dei waypoint con 4 opzioni: nome, simbolo, vicinanza, piùrecente. Evidenziare e selezionare VICINANZA 2.
- In base alla data e all'ora della memorizzazione, con il wavpoint più recente indicato per primo:
- a. Apparirà così l'elenco dei waypoint con 4 opzioni: nome, simbolo, vicinanza, piùrecente, Evidenziare e selezionare PIÙRECENTE 2.

3. L'elenco dei wavpoint è ora ordinato. Continuare con le altre attività.

# **Opzione Cerca**

Per cercare un nome particolare in un elenco di waypoint:

- 1. Da qualsiasi schermata con l'opzione CERCA, evidenziare e selezionare CERCA 1
- 2. Selezionare (premendo il tasto ENTER) lo spazio in bianco evidenziato per indicare la la prima lettera del nome cercato (vedere "Modifica del testo" a paging 29) 4.
- 3. Tutti i waypoint il cui nome inizia con quella lettera vengono elencati in cima. • Continuare a digitare le lettere negli spazi in bianco fino a far apparire il wavpoint cercato in evidenza in cima alla lista 5.
- Accettare il waypoint evidenziato. Sfogliare la lista per selezionare il waynoint cercato

4. Continuare con le altre attività

| waypoint |         |  |  |  |
|----------|---------|--|--|--|
|          | WAYPO   |  |  |  |
| CANYON   | G BAITA |  |  |  |
| TROTA    | CANYOI  |  |  |  |
|          |         |  |  |  |

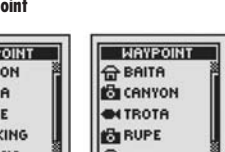

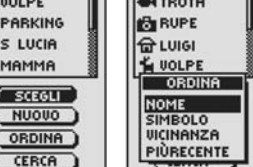

| HAYPOINT<br>De BAITA<br>CANVON<br>HTROTA<br>RUPE<br>DULPE<br>SCEGLI<br>NICOVO |
|-------------------------------------------------------------------------------|
| CERCA                                                                         |

🗉 Scelta della lettera

desiderata

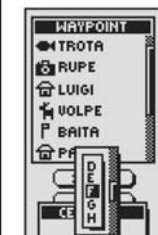

TRON.

| 🕄 Elenco Simboli | 4 Cerca |
|------------------|---------|
|                  |         |
| SCEGLI           | NOME    |
|                  |         |

\_\_\_\_\_

P A

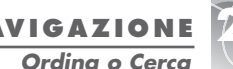

# N 41°53.634 0087°38.551 ALTITUDINE 831 ft SALVA )

### 3 Accedi al menù 4 Appare il di caratteri carattere successivo

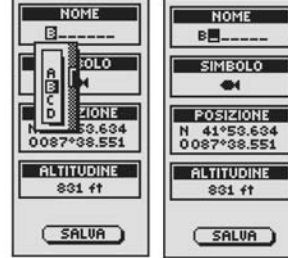

5 Accetta il nuovo 6 Cancella un carattere

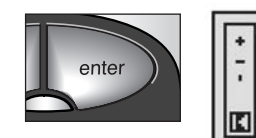

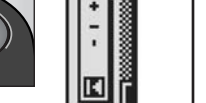

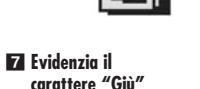

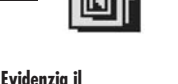

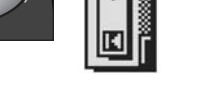

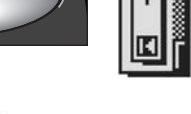

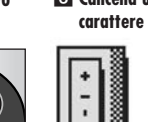

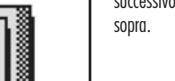

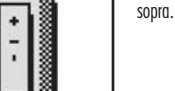

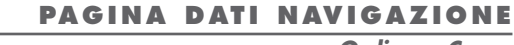

Menù Ordina Elenco waynoint

| CANYON   | G BAITA        |
|----------|----------------|
| MTROTA   | CANYON         |
| VOLPE    | <b>ENTROTA</b> |
| PARKING  | RUPE           |
| S LUCIA  | 습 LUIGI        |
| MAMMA    | WOLPE          |
| (        | ORDINA         |
| C SCLOLI | NOME           |
| MODOO    | SIMBOLO        |
| (ORDINA) | VICINANZA      |
| CERCO    | PIÙRECENTE     |
| Canch    |                |

Elenco Simboli

### Utilizzo della pagina Sistema

### 1 Pagina Sistema 2 Navigazione con GPS On/Off

 $\Delta >$ 

SISTEMA POSIZIONE E PB. SATELLITI DISPLAY 40 28 TI IMPOSTAZ. 123-31-A+ AVANZATE INFORMAZ. BLOCCA DEFAULT NOUTERENNE Q 21-NOU-01 23:32

4 Regola

MODO GPS

impostazioni

avanzate

WAAS

ON

BUSSOLA

CARDINALI

PROIEZIONE

WGS84

COORDINATE

hddd\*mm.mm

PUNTO NORD

VERO

BASSOCONSUMO

OFF

SCEGLI

# Pagina Sistema 🖬

La pagina Sistema contiene le varie opzioni per modificare le impostazioni di funzionamento del ricevitore GPS 100 S. Da qui è possibile attivare/disattivare la navigazione con il sistema GPS e regolare altre funzioni tipo display, sonoro, ora, bussola, mappa, metodo di navigazione, attivazione del sistema WAAS. modifica delle proiezioni dei punti, ecc.

### Scelta delle opzioni 🚺

Dalla pagina Sistema, utilizzare il tasto ZOOM AVANTI/INDIETRO per sfogliare le varie sezioni dei menù e premere il tasto ENTER per passare all'opzione evidenziata. Utilizzare nuovamente il tasto ZOOM AVANTI/INDIETRO per evidenziare la voce desiderata e premere il tasto ENTER per selezionarla. Utilizzare il tasto PAGE per ritornare alla pagina principale.

### Satelliti 1 2 3

Per attivare/disattivare la naviaazione con le funzioni GPS, impostandola rispettivamente su "on" oppure "off", evidenziare e selezionare SATELLITI (vedere "Attivazione e disattivazione delle funzioni GPS" a paging 33). Evidenziare e selezionare MODO GPS. Al prompt dei comandi, evidenziare e selezionare Sì per accedere alle funzioni di naviaazione dell'unità oppure NO per disattivarle. (La disattivazione del modo GPS fa risparmiare le batterie).

### Opzioni del display 1 4

Per regolare il contrasto e la retroilluminazione del display, evidenziare e selezionare DISPLAY (vedere "Regolazione del display" a pagina 34). Evidenziare e selezionare CONTRASTO per aumentare o diminuire l'intensità del contrasto. Evidenziare e selezionare RETROILLUM, per indicare la durata della retroilluminazione del display.

### Opzione Impostazioni 1 5

Evidenziare e selezionare IMPOSTAZ, per modificare le impostazioni del sistema in riferimento alle sequenti voci: Formato ora, Fuso orario, Ora legale, Lingua, Unità, Sonoro (vedere "Utilizzo della schermata Impostazioni" a pagina 35).

### Opzione Avanzate 1 6

Evidenziare e selezionare AVANZATE per modificare i sequenti parametri di funzionamento dell'unità: WAAS, Bussola, Proiezione, Coordinate, Punto nord, Basso consumo (vedere "Utilizzo della schermata funzioni avanzate" a pagina 37).

### Opzione Informazioni 1 7

Evidenziare e selezionare INFORMAZ, per visualizzare alcune informazioni di sistema. Tra le informazioni visualizzate troviamo: percentuale della memoria utilizzata: numero di serie dell'unità, versione del software ed i numeri di brevetto pertinenti.

continua

### Opzione Default 1 8

Evidenziare e selezionare DEFAULT per ripristinare le impostazioni di tutto il sistema GPS 100 S ai valori di fabbrica. Evidenziare e selezionare Sì per confermare il ripristino a tali valori (vedere arafico in basso). Evidenziare e selezionare invece NO per mantenere le impostazioni attuali.

| Valori di default per la pagina Sistema                                                                                 |                                                                                         |                                                                                      |                                                                    |  |
|----------------------------------------------------------------------------------------------------|-----------------------------------------------------------------------------------------|--------------------------------------------------------------------------------------|--------------------------------------------------------------------|--|
| Funzione                                                                                                    | Default                                                                                 | Funzione                                                                             | Default                                                            |  |
| Stato GPS<br>Spegnimento<br>retroilluminazione<br>Formato ora<br>Fuso orario<br>Dra legale<br>Lingua<br>Jnità di misura | On<br>15 secondi<br>12 ore<br>Posizione corrente<br>Automatica<br>Inglese<br>Britannico | Sonoro<br>WAAS<br>Bussola<br>Proiezione<br>Coordinate<br>Punto nord<br>Basso consumo | On<br>On<br>Punti cardinali<br>WGS 84<br>hddd°mm.mm<br>Vero<br>Off |  |

| Valori di default degli indicatori |                    |                |                 |  |
|------------------------------------|--------------------|----------------|-----------------|--|
| Funzione                           | Default            | Funzione       | Default         |  |
| Puntatore                          | Azimuth            | Campo dati     | Velocità        |  |
| Valori di defa                     | iult per la pagina | Valori di defa | ult per il menù |  |

| Mappa                                           |                                                            |                                              | Dati moto  |                                                                                                  |
|-------------------------------------------------|------------------------------------------------------------|----------------------------------------------|------------|--------------------------------------------------------------------------------------------------|
| Funzione                                        | Default                                                    |                                              | Funzione   | Default                                                                                          |
| Orientamento<br>Campo dati<br>Dettagli mostrati | Nord su<br>Velocità<br>Nomi<br>Simboli<br>Rotta<br>Traccia | (mostra)<br>(mostra)<br>(mostra)<br>(mostra) | Campo dati | <u>A 5 campi</u> *<br>Posizione<br>Velocità<br>Odometro parziale<br>Odometro<br>Velocità massima |
| Zoom auto                                       | On                                                         |                                              | Campo dati | <u>A 3 campi</u><br>Posizione<br>Velocità<br>Odometro parziale                                   |
|                                                 |                                                            |                                              |            | *dimensione testo di defau                                                                       |

### Indicatore barra di stato 9 1

La barra di stato in fondo alla pagina Sistema aggiorna le informazioni automaticamente. È possibile vedere sia se la retroilluminazione è impostata su on o off, sia la data e l'ora correnti. È anche possibile conoscere lo stato attuale di carica della batteria in base al livello dello sfondo nero dell'icona corrispondente. che diminuisce progressivamente con lo scaricarsi della batteria stessa.

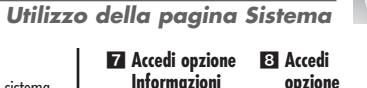

PAGINA SISTEMA

 $\langle \rangle$ 

### opzione Default

| USOMEMORIA<br>48%                    |                     |
|--------------------------------------|---------------------|
| N. SERIE<br>123456789                | TUTTI I<br>DATI DEL |
| SOFTWARE<br>U. 10.8                  | DEFAULT?            |
| BREVETTO N<br>123456789<br>123456789 |                     |
| 123456789<br>¥ 23:32                 | Q21-N00-01<br>23:32 |

### 🖸 Barra di stato

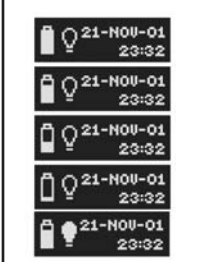

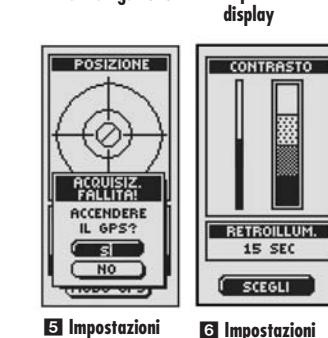

FORMATO ORA 12 ORE

FUSO ORARIO

CHICAG UTC-6

ORA LEGALE AUTOMATICA

LINGUA

INGLESE

UNITÁ

BRITANNICO

SONORO

SCEGLI

ON

23:32

**3** Accedi funzioni

di naviaazione

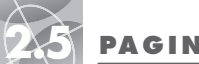

3 Utilizzare

senza GPS?

POSIZIONE

BPB.

4dd

SATELLITI

UTILIZZARE

SENZA GPS1

S

( NO

(11000 01 0

POSIZIONE

Q.

ACQUISIZ. FALLITA!

ACCENDERE

IL GPS?

(sl NO

33

5 Accendere il

GPS?

### PAGINA SISTEMA

Attivazione/disattivazione delle funzioni GPS

### Appare la Attivazione e disattivazione schermata Posizione delle funzioni GPS

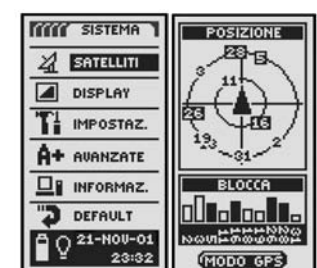

4 Arresta

ricezione

POSIZIONE

BLOCCA

MODO GPS

pagina Sistema

6 Ritorna alla

page

### Attivazione e disattivazione delle funzioni GPS

In luoahi chiusi, è possibile disattivare le funzioni di naviaazione con GPS, lasciando comunaue attive tutte le altre, per risparmiare le batterie. Facendo ciò, l'unità GPS 100 S smette di cercare i seanali dei satelliti. Riattivando le funzioni GPS. l'apparecchio dovrà riacauisire i seanali di almeno tre satelliti prima di poter avviare la naviaazione.

**NOTA:** è importante che l'apparecchio si trovi in luogo aperto senza nessun ostacolo che oscuri la vista del cielo sovrastante, importante per l'acauisizione dei seanali.

### Per disattivare le funzioni GPS:

- 1. Dalla pagina Sistema, evidenziare e selezionare SATELLITI utilizzando prima il tasto ZOOM AVANTI/INDIETRO e poi quello ENTER 11. Appare la schermata POSIZIONE, indicante i segnali dei satelliti ricevuti in quel momento e l'intensità del segnale di ciascuno di essi. I satelliti già acquisiti dall'unità ed utilizzati per la navigazione appaiono evidenziati 2.
- 2. Selezionare MODO GPS 2. Appare il menù "UTILIZZARE SENZA GPS?" 3.
- 3. Evidenziare e selezionare Sì 3. L'unità disattiverà immediatamente le funzioni GPS, interrompendo la ricezione dei seanali dei satelliti
- 4. Premere il tasto PAGE per ritornare alla pagina Sistema 6.

### Per attivare le funzioni GPS:

- 1. Dalla pagina Sistema, evidenziare e selezionare SATELLITI utilizzando prima il tasto ZOOM AVANTI/INDIETRO e poi quello ENTER 1. Appare la schermata POSIZIONE in bianco 4.
- 2. Selezionare MODO GPS 2. Appare il menù "ACCENDERE IL GPS?" 5.
- 3. Evidenziare e selezionare Sì 5. L'unità comincerà così a cercare i segnali dei satelliti, fino ad agganciarne tre.

### **4.** Premere il tasto PAGE per ritornare alla pagina Sistema **6**.

NOTA: è importante che l'apparecchio si trovi in luoao aperto senza nessun ostacolo che oscuri la vista del cielo sovrastante, importante per l'acauisizione dei seanali.

### Regolazione del displav

Le varie impostazioni di funzionamento del displav sono reaolabili a piacere.

- 1. Dalla pagina Sistema, evidenziare e selezionare DISPLAY utilizzando prima il tasto ZOOM AVANTI/INDIETRO e poi quello ENTER 1. Appare la schermata CONTRASTO e RETROUTUM 2
- **2.** Appare evidenziata la voce SCEGLI **2**. Per regolare le impostazioni per il contrasto o per la retroilluminazione, premere il tasto ENTER. Il campo Contrasto comincerà a lampeggiare 3.
- **3.** Sceqliere fra le opzioni in basso. Selezionare solo le impostazioni che si desidera modificare.
- Contrasto
- Evidenziare e selezionare CONTRASTO 3. A questo punto sarà possibile variare l'intensità del contrasto del display utilizzando il tasto ZOOM AVANTI/INDIETRO 4. Premere il pulsante ENTER per completare la reaolazione.
- Luminosità
- Evidenziare e selezionare RETROILLUM. 3. Sarà così possibile cambiare la durata della retroilluminazione del display, vale a dire il tempo che lo schermo rimane illuminato. (Selezionando RETROILLUM., il titolo del campo selezionato comincerà a lampeagiare). Premere il tasto ENTER per attivare il menù SPEGNIMENT 5. Evidenziare e selezionare la durata desiderata

**AVVERTENZA:** sceqliendo RIMANI ON, la durata della batteria si riduce significativamente.

4. Una volta finito di modificare le impostazioni del display, evidenziare e selezionare SALVA 3 per ritornare alla pagina Sistema 1.

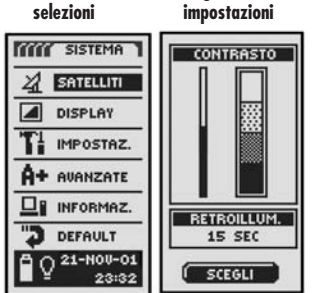

🕄 Salva impostazioni contrasto

| RETROILLUM.<br>15 SEC | RETROILLUM.<br>15 SEC |
|-----------------------|-----------------------|
| SALVA                 | SALVA                 |

retroilluminazione

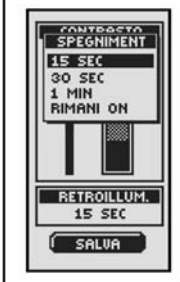

4 Modifica

| CONTRASTO             | CONTRASTO             |
|-----------------------|-----------------------|
|                       |                       |
| RETROILLUM.<br>15 SEC | RETROILLUM.<br>15 SEC |
| SALVA                 | SALVA                 |

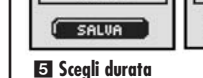

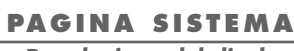

Accedi

Regolazione del display

2 Regola

 $< \wedge$ 

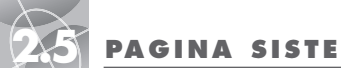

### PAGINA SISTEMA

### Schermata impostazioni

| Modifica impostazioni                                                                             | Scegli campo<br>dati                                                                                                    |  |
|---------------------------------------------------------------------------------------------------|----------------------------------------------------------------------------------------------------|--|
| SISTEMA<br>SATELLITI<br>DISPLAY<br>TI IMPOSTAZ.<br>A+ AVANZATE<br>INFORMAZ.<br>DEFAULT<br>DEFAULT | FORMATO ORA<br>12 ORE<br>FUSO ORARIO<br>CHICAG UTC-6<br>ORA LEGALE<br>AUTOMATICA<br>LINGUA<br>INGLESE<br>UNITÁ<br>BRITANNICO<br>SONORO<br>ON |  |
| 23:32                                                                                             | SCEGLI                                                                                                    |  |

3 Il primo campo 4 Formato ora dati lampeggia

| FORMATO ORA<br>12 ORE       | FORMATO ORA |
|-----------------------------|-------------|
| FUSO ORARIO<br>CHICAG UTC-6 | 12 ORE      |
| ORA LEGALE                  | 24 ORE      |
| LINGUA                      | LINGUA      |
| UNITÁ                       | UNITÁ       |
| SONORO                      | SONORO      |
|                             |             |
| SALUA                       | (SALVA)     |

## Utilizzo della schermata Impostazioni

Dalla schermata Impostazioni è possibile modificare le varie impostazioni indicate in basso.

- Per modificare le impostazioni:
- 1. Dalla paging Sistema, evidenziare e selezionare IMPOSTAZ, utilizzando prima il tasto ZOOM AVANTI/INDIETRO e poi quello ENTER 1. Appare un elenco con evidenziata la voce SCEGLI 2.
- 2. Premere il tasto ENTER. Il titolo del primo campo dati comincerà a lampeggiare 3. Evidenziare il campo che si desidera modificare (è facile riconoscere il campo evidenziato perché lampeggia).
- 3. Scealiere fra le opzioni in basso. (Selezionare solo le impostazioni che si desidera modificare)

### • Formato ora

Per modificare il formato dell'orario sul display, evidenziare FORMATO ORA 3. Premere il tasto ENTER per richiamare il relativo menù e selezionare 12 ORE o 24 ORE 4.

### • Fuso orario

Per scegliere il fuso orario per l'orologio, evidenziare FUSO ORARIO 3. Premere il tasto ENTER per richiamare il menù con le città principali. Selezionare USA QUESTA POSIZIONE oppure la città di riferimento per il fuso orario desiderato **5** (vedere a pagina 40 per il grafico con il fuso orario delle città principali).

continua

### • Ora leaale

Per lasciare all'orologio il calcolo dell'ora legale, evidenziare ORA LEGALE 3. Premere il tasto ENTER per richiamare il menù corrispondente. Selezionare AUTOMATICA perché sia l'orologio a calcolare automaticamente il passaggio all'ora legale. Selezionare ON per lasciare all'utente il compito di passare manualmente l'orologio all'ora legale. Selezionare OFF per passare manualmente l'orologio all'ora standard [orario invernale (GMT)] 6.

### • Lingua

Per scegliere la lingua per i comandi nel display, evidenziare LINGUA 3. e premere il tasto ENTER per richiamare il relativo menù. È possibile scegliere tra: inglese, olandese, francese, tedesco, italiano, portoghese, spagnolo e svedese 7.

### • Unità

Per scegliere il sistema di misurazione della distanza, selezionare UNITÀ 3. e premere il tasto ENTER per richiamare l'apposito menù. È possibile sceqliere tra BRITANNICO, METRICO o NAUTICO 8.

Sonoro

Per abilitare o disabilitare l'emissione di eventuali toni durante il funzionamento, selezionare SONORO 3. e premere il tasto ENTER per richiamare il relativo menù. È possibile scegliere tra ON o OFF 9.

4. Per memorizzare le modifiche effettuate, evidenziare e selezionare SALVA 3. Per uscire da questa funzione senza memorizzare nessuna modifica, premere il tasto PAGE 10

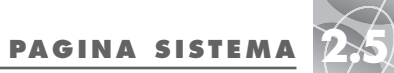

Schermata impostazioni

### 6 Ora legale 7 Opzioni Lingua

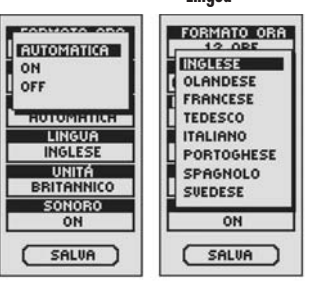

### 8 Misure Attivazione / disattivazione sonoro

| FORMATO ORA                      | FORMATO ORA |
|----------------------------------|-------------|
| ERITANNICO<br>METRICO<br>NAUTICO |             |
|                                  | HOTOMATICA  |
| LINGUA                           | LINGUA      |
| INGLESE                          | INGLESE     |
| UNITÁ                            | UNITÁ       |
| BRITANNICO                       | BRITANNICO  |
| SONORO                           | SONORO      |
| 0.11                             | ON          |

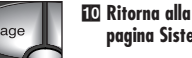

paging Sistema

5 Fuso orario USA QUESTA POSIZIONE

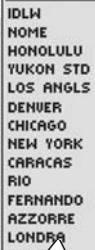

UTC = -6

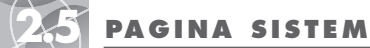

### PAGINA SISTEMA

Schermate funzioni avanzate

WGS84

COORDINATE

hddd\*mm.mm

PUNTO NORD

VERO

BASSOCONSUMO OFF

SCEGLI

4 Attiva/disattiva

LIGGS

WAAS

### 2 Sceqli campi Modifica parametri dati SISTEMA WAAS ON SATELLITI BUSSOLA CARDINALI DISPLAY PROIEZIONE

TI IMPOSTAZ.

A+ AVANZATE

INFORMAZ.

DEFAULT

Q 21-NOU-01

3 Il primo campo

WAAS

ON

dati lampeggia

23:32

 $\Delta >$ 

- Dalla schermata Avanzate è possibile modificare i parametri operativi avanzati utilizzati dall'unità GPS 100 S
  - Per fare ciò:
  - 1. Dalla pagina Sistema, evidenziare e selezionare AVANZATE utilizzando prima il tasto ZOOM AVANTI/INDIETRO e poi quello ENTER 🔟. Appare il menù con i vari parametri. In esso, sarà evidenziata la voce SCEGLI 2.

Utilizzo della schermata funzioni avanzate

- 2. Premere il tasto ENTER. Il titolo del primo campo dati comincerà a lampeggiare 3. Evidenziare il campo che si desidera modificare (è facile riconoscere il campo evidenziato perché lampeggia).
- 3. Scealiere fra le opzioni in basso. (Selezionare solo le impostazioni che si desidera modificare)

### WAAS

Per abilitare / disabilitare il ricevitore WAAS, evidenziare WAAS 3. (Vedere "Definizione del sistema WAAS" a pagina 42). Premere il tasto ENTER per richiamare il relativo menù. È possibile scealiere tra ON o OFF 4.

- Bussola
- Per modificare il metodo d'indicazione della direzione utilizzato dalla bussola. evidenziare BUSSOLA 3 e premere il tasto ENTER per richiamare il relativo menù. È possibile selezionare tra CARDINALI (il formato N-S-E-O tradizionale), GRADI (<0° 360°) o MILS (0000-6400) 5.

### Projezione

Per modificare il tipo di proiezione utilizzato dall'unità durante la comparazione delle proprie informazioni con quelle di una mappa topografica o di altri dati di navigazione, evidenziare PROIEZIONE (vedere "Definizione di proiezione" a pagina 42 per ulteriori dettagli) Premere il tasto ENTER per richiamare il relativo menù. Selezionare auindi il tipo di projezione che si abbina con la mappa da confrontare 6.

NOTA: il tipo di proiezione più usato è quello WGS 84

continua

### Coordinate

Per modificare il formato utilizzato dall'apparecchio per visualizzare la posizione, evidenziare COORDINATE **3** e premere il tasto ENTER per richiamare il relativo menù e selezionare l'opzione desiderata tra quelle disponibili: hddd.ddddo (gradi e gradi decimali), hdddomm.mm (gradi, minuti, e gradi decimali), hddd°mm'ss.s (gradi, minuti, secondi e secondi decimali), coordinate reano unito, olandesi, finlandesi KK127, tedesche, irlandesi, Maidenhead, militari (MGRS, acronimo di Military Grid Reference System), Nuova Zelanda, Qatar, svedesi, svizzere, Taiwan, personali, UTM/UPS (acronimo di Universal transfer Mercator/Universal Polar Stereograph), Malesia occidentale 7.

### • Punto nord

Per impostare il metodo di orientamento dell'unità in base al campo magnetico della Terra, evidenziare PUNTO NORD 3 (vedere "Definizione di punto nord" a pagina 42). Premere il tasto ENTER per richiamare il relativo menù. È possibile scegliere tra VERO per il nord vero, MAGNETICO per quello magnetico o GRIGLIA per il nord della grialia 8.

Basso consumo

Per prolungare la durata delle batterie, evidenziare BASSOCONSUMO 3. Premere il tasto ENTER per richiamare il relativo menù. È possibile scealiere tra ON o OFF 9.

4. Per memorizzare le modifiche effettuate, evidenziare e selezionare SALVA 3. Per uscire da questa funzione senza memorizzare nessuna modifica, premere il tasto PAGE 10.

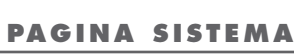

Schermate funzioni avanzate

### 7 Coordinate 8 Imposta posizione

orientamento

 $< \wedge$ 

|               | 12. 000000000000000000000000000000000000 |
|---------------|------------------------------------------|
| hddd.dddd* 🐹  | LIGOS                                    |
| hddd* mm.mm   | UERO                                     |
| hddd* mm'ss.s | MAGNETICO                                |
| REGNOUNITO    | GRIGLIA                                  |
| OLANDESI      |                                          |
| FINLAKK127    |                                          |
| TEDESCHE      | COORDINATE                               |
| IBLANDESI     | hddd*mm.mm                               |
| MAIDENHEAD    | PUNTO NORD                               |
| MGRS          | VERO                                     |
| NUOIR ZEI     | BASSOCONSUMO                             |
| HOOVIN LEE L  | 110                                      |
| (             |                                          |
| SHLOH         | SALVA                                    |

9 Imposta itti Ritorna alla intervallo pagina Sistema

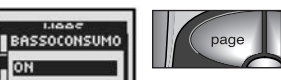

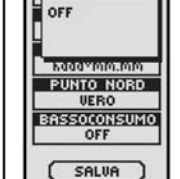

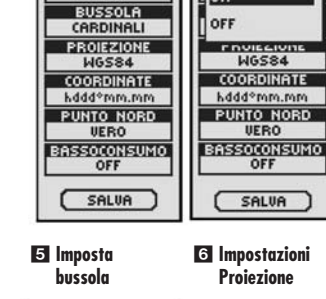

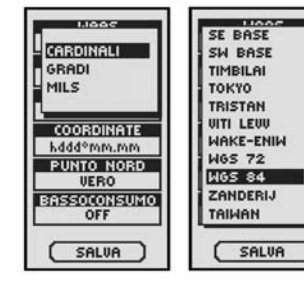

AV.

3

**INFORMAZIONI GENERALI SUL SISTEMA GPS** 

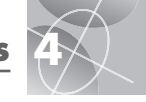

### FI PERDITA DEI PERSI I SATELLITI SATELLITI CONTINUARE

2 QUASI

ARRIVATI!

**3 WAYPOINT** 

**Z** REGISTRO

**F** REGISTRO

6 BATTERIE

7 GPS

SPENTO!

FIACCHE!

TRACCE

SEMIPIENO!

TRACCE PIENO!

NON CREATO

RICERCA?

( NO )

AVVISO

QUASI

ABBIUATI

(OK)

WAYPOINT NON CREATO

LISTAWAYPT

PIENA!

OK

ATTENZIONE

REG TRACCE SEMIPIENO!

(OK

ATTENZIONE

REG TRACCE

PIENO!

OK

ATTENZIONE

BATTERIE

FIACCHE!

OK

AVVISO

GPSSPENTO

POSIZIONE CORRENTE

IGNOTA

ACCENDERE IL GPS?

् इति । ( NO )

### Avvisi

Durante l'utilizzo del sistema GPS 100 S è possibile che compaiano i sequenti messaaai di avviso.

### **EI** PERDITA DEI SATELLITI CONTINUARE RICERCA?

Questo avviso appare oani volta che il seanale dei satelliti viene a mancare, per aualsiasi ragione. Ciò indica che l'unità sta cercando automaticamente di riaaaanciare il seanale dai satelliti. In mancanza di risposta da parte dell'utente l'unità continuerà nella ricerca. In questo caso, il messaggio sparirà non appena riagganciato il segnale. In alternativa, è possibile selezionare Sì per continuare comunque la ricerca, cancellando però il messaggio di avviso. Qualora il riaggancio del segnale non avvenisse entro i 5 minuti successivi, l'avviso riapparirà. A questo punto è possibile selezionare NO per disattivare la navigazione con le funzioni GPS e cancellare il messaggio.

### AVVISO QUASI ARRIVATI!

Durante la navigazione di un waypoint, una traccia o una rotta, questo messaggio appare quando ci si trova a circa 150 metri (o a 500 piedi) dalla destinazione. Selezionare OK o premere il tasto PAGE per cancellare il messagaio.

### S WAYPOINT NON CREATO LISTA WAYPOINT PIENA!

Questo messaggio appare ogni volta che si tenta di memorizzare un waypoint e la lista è piena. (È possibile memorizzare un massimo di 500 waypoint). Selezionare OK o premere il tasto PAGE per cancellare il messaggio. In gueste condizioni, riprovando a memorizzare un waypoint senza prima aver liberato un pò di spazio in memoria, il messaggio riapparirà (vedere a pagina 26).

### **ZI ATTENZIONE REGISTRO TRACCE SEMIPIENO!**

Questo messaggio appare quando la memoria del registro delle tracce è piena al 90%. Selezionare OK o premere il tasto PAGE per cancellare il messagaio. Questo messagaio continuerà a riapparire ogni volta che si riaccende l'unità senza aver prima cancellato un pò di tracce dal registro (vedere a pagina 26) oppure il registro și riempie al 100% (vedere sotto).

### **5** ATTENZIONE REGISTRO TRACCE PIENO!

Questo messagaio appare auando la memoria del registro delle tracce è piena al massimo. In questo caso, non sarà possibile memorizzare altre tracce fino a quando non si fa spazio nel registro (vedere a pagina 26). Selezionare OK o premere il tasto PAGE per cancellare il messagaio. Questo messagaio continuerà a riapparire oani volta che si riaccende l'unità senza aver prima fatto spazio nel registro.

### G ATTENZIONE BATTERIE FIACCHE!

Questo messagaio appare circa 30 minuti prima dell'esqurimento completo delle batterie. Selezionare OK o premere il tasto PAGE per cancellare il messaggio. Appena possibile, sostituire le batterie. Questo messagaio continuerà a riapparire ogni 10 minuti fino a sostituzione delle batterie avvenuta.

### AVVISO GPS SPENTO!

Questo messaggio appare ogni volta che l'unità deve eseguire una funzione che richiede l'utilizzo dei satelliti del sistema GPS sia "attivo" (ad esempio: la memorizzazione di un waypoint o la navigazione di una rotta). Con il modo GPS impostato su off, selezionare Si per accendere le funzioni GPS. Selezionando NO. l'unità assume che ci si trova ancora nella posizione calcolata per ultima.

## Fusi orario mondiali

| Longitudine                       | Ditterenza |      |
|-----------------------------------|------------|------|
| da E172.50 a 0172.50              | 12         | da E |
| IDLW (International Date Line Wes | t)         |      |
| da 0172.50 a 0157.50              | 11         | da E |
| Nome                              |            |      |
| da 0157.50 a 0142.50              | 10         | da E |
| Honolulu                          |            |      |
| da 0142.50 a 0127.50              | 9          | da E |
| Yukon Standard                    |            |      |
| da 0127.50 a 0112.50              | 8          | da E |
| Los Angeles                       |            |      |
| da 0112.50 a 0097.50              | 7          | da E |
| Denver                            |            |      |
| da 0097.50 a 0082.50              | 6          | da E |
| Chicago                           |            |      |
| da 0082.50 a 0067.50              | 5          | da E |
| New York                          |            |      |
| da 0067.50 a 0052.50              | 4          | da E |
| Caracas                           |            |      |
| da 0052.50 a 0037.50              | 3          | da E |
| Rio de Janeiro                    |            |      |
| da 0037.50 a 0022.50              | 2          | da E |
| Fernando de Noronha               |            |      |
| da 0022.50 a 0007.50              | 1          | da E |
| Isole Azzorre                     |            |      |
| da 0007.50 a E007.50              | GMT+0      |      |
| Londra                            |            |      |

| da E007.50 a E022.50+1<br>Roma           |
|------------------------------------------|
| da E022.50 a E037.50+2<br>Cairo          |
| da E037.50 a E052.50+3<br>Mosca          |
| da E052.50 a E067.50+4<br>Abu Dhabi      |
| da E067.50 a E082.50+5<br>Maldive        |
| da E082.50 a E097.50+6                   |
| da E097.50 a E112.50+7<br>Banakok        |
| da E112.50 a E127.50+8<br>Hona Kona      |
| da E127.50 a E142.50+9<br>Takva          |
| da E142.50 a E157.50+10<br>Svdnev        |
| da E157.50 a E172.50+11<br>Isole Solomon |
| da E172.50 a 0172.50+12<br>Auckland      |

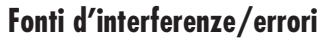

Potenzialmente, i ricevitori GPS sono soggetti ad errori di posizione causati da interferenze provenienti dai seguenti fattori:

### Ritardi nella ionosfera e troposfera

I segnali provenienti dai satelliti vengono rallentati durante il passaggio attraverso l'atmosfera. Per ovviare a tale inconveniente. il sistema è dotato di un modello di calcolo che tiene conto della media, anche se non esatta, del ritardo.

### Rimbalzo del seanale

 $\lambda >$ 

Si verifica auando il seanale rimbalza da un ostacolo all'altro. tipo un palazzo alto, prima di raggiungere il ricevitore. Questo fattore allunaa il tempo di trasmissione del seanale, generando deali errori casuali.

### Errore dell'orologio del ricevitore

L'orologio in dotazione all'unità è può avere errori infinitesimali.

### Errori orbitali

Noti anche come errori delle effemeridi. Si riferiscono agli scarti di posizione dei satelliti rispetto al punto riportato.

### Errore più comune

L'errore più comune è la mancanza dell'orizzonte libero a causa di eventuali ostacoli o di cielo estremamente nuvoloso, che impedisce la ricezione dei seanali dei satelliti.

### Numero di satelliti visibili

Maggiore è il numero di satelliti che il ricevitore riesce ad intercettare, maggiore sarà la sua precisione. Palazzi, terrapieni, interferenze elettroniche o persino una fitta vegetazione sono tra le principali cause che possono bloccare la ricezione del segnale, provocando pertanto errori di posizione o persino la mancanza assoluta di dati. In generale, quindi, meno saranno gli ostacoli che si frappongono fra il ricevitore e l'orizzonte, maggiore sarà l'intensità del segnale ricevuto. È chiaro quindi che i ricevitori GPS non funzioneranno in luoghi chiusi, sott'acqua o sottoterra.

In considerazione della potenzialità del verificarsi di tali errori, si raccomanda auindi di utilizzare un secondo strumento di naviaazione, tipo una bussola maanetica o una mappa.

# La perdita del segnale dai satelliti

Ogniqualvolta si verifica la perdita dell'aggancio dei satelliti, sul display dell'unità appare la sequente sequenza animata che continua a ripetersi fino al ritrovamento del segnale.

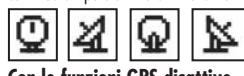

### Con le funzioni GPS disattive

Oaniaualvolta le funzioni GPS vengono disattivate, sul display dell'unità appare la sequente sequenza animata che continua a ripetersi fino alla riattivazione delle funzioni stesse.

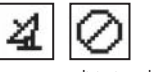

In aueste condizioni, anche i campi dati (ad eccezione di auello sullo stato delle batterie) appaiono in bianco.

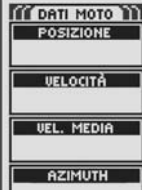

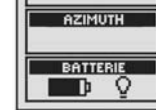

WAAS (acronimo di Wide Area Augmentation System) è un sistema di navigazione su GPS in grado di fornire una precisione di gran lunga superiore di quella offerta dalla rete GPS stessa. È stato concepito proprio per migliorare la precisione e

Definizione del sistema WAAS

l'attendibilità dei dati provenienti dai satelliti GPS.

Il sistema WAAS è composto da una rete di 25 stazioni di riferimento terrestri che coprono tutto il territorio degli U.S.A., più parte del Canada e del Messico. Implementate dalla FAA, l'ente di volo statunitense, ad uso del personale aeronautico, aueste stazioni sono ubicate su posizioni ben definite. Confrontando i dati relativi alle loro posizioni (assolutamente precisi per definizione) con quelli dei satelliti, si otterranno rilevazioni maggiormente accurate. I ricevitori abilitati a ricevere il segnale WAAS, quando presente, saranno quindi molto più precisi rispetto a quelli tradizionali.

# Definizione di proiezione

Le mappe e le cartine sono essenzialmente delle arialie ricavate da un punto di partenza detto "proiezione". La maggior parte delle mappe in uso oggi sono state create molti decenni fa. Nel corso degli anni, la tecnologia di rilevamento geografico è migliorata notevolmente, permettendoci di creare mappe ancora più precise. Rimane tuttavia la necessità di adattare i ricevitori GPS per il funzionamento con mappe più datate.

La maggior parte di mappe e cartine contengono un elenco dei punti di projezione. A tal proposito, i ricevitori Cobra Electronics Corporation™ GPS includono fino a 100 proiezioni, per trovare sempre l'impostazione giusta corrispondente alla mappa utilizzata. La proiezioni più usate nelle mappe deali USA utilizzano il Sistema geodetico mondiale del 1984 (WGS 84), quello NAD 83 (North American Datum 1983) e auello NAD 27 (North American Datum del 1927).

NOTA: l'utilizzo di un sistema di proiezione diverso da quello della mappa posseduta può comportare differenze significative tra la posizione reale e quella indicata.

# Definizione di punto nord

Le linee verticali della griglia di gualsiasi mappa possono venire allineate in tre modi diversi

 $< \wedge$ 

"Nord vero" significa che esse sono allineate con il polo nord geografico. Questo è il metodo più comune riscontrabile sulle mappe.

"Nord magnetico" significa che l'orientamento, in questo caso. avviene con la direzione nord indicata dalla bussola, che può differire di svariati aradi rispetto al nord vero, dipende dalla propria posizione sulla Terra. (Questa differenza è chiamata "inclinazione" e "declinazione" maanetica).

"Nord griglia" si riferisce alla direzione di allineamento delle linee sulla mappa, che potrebbe differire leagermente dal nord vero in auanto è impossibile raffiaurare con precisione la superficie rotonda della Terra su un foalio di carta piatto

# SPECIFICHE TECNICHE

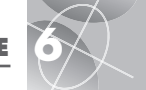

Specifiche soggette a variazioni.

 $\Delta$ 

Le temperature di funzionamento del sistema GPS 100 S potrebbero essere superiori a quelle ammesse per le batterie. A temperature elevate c'è il rischio che le batterie alcaline cedano.

Con l'aumentare della temperatura la capacità di carica di questo tipo di batterie si riduce notevolmente.

Utilizzare batterie al litio durante il funzionamento del sistema GPS 100 S in condizioni di temperature sotto lo zero.

Anche accendendo in continuazione l'illuminazione del display, la durata delle batterie si riduce notevolmente.

Per l'alimentazione esterna utilizzare esclusivamente gli appositi cavetti/spinotti originali Cobra Electronics Corporation™.

.18 canali paralleli **Ricevitore:** Durata acquisizione: .Circa 10 sec. (a caldo) Circa 35 sec. (a freddo) Circa 50 sec. (al primo utilizzo) ..1/secondo, in continuazione Frequenza aggiornamento: (selezionabile) .fino a 3 metri Precisione posizione: Precisione velocità: ..0,1 nodi/0,1 km/h Resistenza dinamica: ..Sopporta regolarmente forze fino a 6 a ..Antenna incorporata Antenna: SPECIFICHE FISICHE Corpo: ..Interamente sigillato in plastica resistente agli urti, impermeabile in immersioni in 1 metro d'acqua fino a 30 minuti (standard IPX7) ..12 cm x 5.8 cm x 3.8 cm (AxLxP) Dimensioni: Peso:

Temperatura di utilizzo:.....da -15°C a 70°C

Temperatura di immagazzinaggio: ...da -40°C a 80°C

# ALIMENTAZIONE Ingresso: Due batterie AA da 1,5 e/o jack per alimentazione esterna a 12 VCC (alimentatore/adattatore per veicoli) Durata batterie: Fino a 22 ore in modalità Risparmio pile. Fino a 10-12 ore in condizioni di funzionamento normale.

PRESTAZIONI

### Manutenzione del sistema GPS 100 S

Il ricevitore GPS 100 S è stato concepito per funzionare per anni senza nessun bisogno d'interventi di assistenza tecnica. Non è pertanto necessaria nessuna operazione di manutenzione ordinaria.

Qualora l'apparecchio presentasse segni di malfunzionamento, seguire i seguenti consigli:

- Controllare la carica delle batterie e la loro corretta installazione.
- Rimanere sempre in luoghi all'aperto e sgombri da ostacoli che potrebbero ostruire la ricezione del segnale. Controllare sempre che l'orizzonte sia libero da ostacoli.
- Controllare che le funzioni GPS non siano state accidentalmente disattivate (vedere a pagina 33).

# Servizio assistenza dienti

Negli U.S.A., il servizio di assistenza clienti viene espletato in diversi modi:

Servizio automatizzato di assistenza clienti: disponibile in lingua inglese 24 ore su 24, 7 giorni a settimana, al numero +1 773.889.3087.

Servizio assistenza clienti tramite operatore: disponibile in lingua inglese e spagnola al numero +1 773.889.3087 da lunedì a venerdì dalle 8:00 alle 18:00 CST (orario standard centrale degli USA). Per eventuali domande inviare un fax al numero +1 773.622.2269.

Servizio automatizzato di assistenza tecnica: disponibile in lingua inglese e spagnola 24 ore al giorno, 7 giorni su sette via e-mail all'indirizzo: productinfo@cobra.com

**On-line,** le risposte alle domande più frequenti (solo in lingua inglese) si trovano all'indirizzo: www.cobra.com

Negli altri Paesi, contattare il rivenditore locale.

# Riparazione

### Per eventuali riparazioni, chiamare il numero +1 773-889-3087 PRIMA di spedire il ricevitore alla Cobra Electronics Corporation<sup>™</sup>. In questo modo si accelereranno i tempi d'intervento.

Qualora fosse necessario spedire l'apparecchio presso gli stabilimenti Cobra Electronics Corporation™, osservare le seguenti indicazioni:

1. Inviare l'unità al completo.

- Per gli interventi in garanzia, includere la prova d'acquisto in forma qualsiasi, tipo una fotocopia o la minuta in carta carbone dello scontrino. Lo scontrino originale non verrà restituito.
- Allegare la descrizione del problema su un foglio dattiloscritto o scritto a stampatello, includendo il proprio nome e l'indirizzo dove restituire l'apparecchio.
- Imballare l'apparecchio in modo da prevenire eventuali danni durante il trasporto. Meglio ancora, cercare di utilizzare l'imballaggio originale.
- Spedire in porto franco, utilizzando corrieri tipo la United Parcel Service (UPS), la Federal Express o per raccomandata con ricevuta di ritorno. Inviare a:

### Cobra Factory Service Cobra Electronics Corporation 6500 West Cortland Street Chicago, IL 60707 USA

 Far passare 3-4 settimane prima di eventualmente contattare il servizio di assistenza dienti per informazioni sullo stato della riparazione. Per assistenza, chiamare il numero +1 773-889-3087.

Gli apparecchi ancora in garanzia verranno riparati o sostituiti previo ricevimento, secondo il modello. Per quelli fuori garanzia, verrà inviata una lettera con la notifica sul costo della riparazione o della sostituzione.

| Α                                   | Direttrice11                   | Manuale in spagnoloA1            |
|-------------------------------------|--------------------------------|----------------------------------|
| Accensione/spegnimento6             | E                              | Manuale in svedeseA1             |
| Accessori var47                     | Eliming opzioni                | Manuale in tedescoA1             |
| Alimentazione, batterie4, 9, 12, 14 | Elimina rotta                  | Manutenzione44                   |
| Altitudine4, 9, 12, 14              | Eliminazione di un             | Mappa intera9                    |
| Arresta navigazione                 | solo waypoint                  | Modalità GPS31, 33               |
| Indicatori12                        | Eliminazione di una            | Modalità Risparmio pile6, 31, 38 |
| Марра10                             | sola traccia26, 28             | Modifica del testo29             |
| Moto14                              | Errori41                       | Modulo ordin48                   |
| Arresta ricezione8, 33, 39, 41      | F                              | Ν                                |
| Arrivo previsto4, 9, 12, 14         | Formato ora31, 35              | Navigazione1, 7                  |
| Avvertenze ed precauzioniA1, 39     | Fuso orario                    | Nord su9                         |
| Avvisi                              | G                              | 0                                |
| Azimuth4, 9, 11, 12, 14             | Garanzia 47                    | Odometro 4 9 12 14               |
| В                                   | GPS attivo 31 33 41            | Odometro parziale 4 9 12 14      |
| Barra di stato32                    | GPS disattivo 8 31 33 41       | Operazioni basilari 5-7          |
| Batterie5, 32, 39, 43               |                                | Opzione Cerca, Waypoint          |
| Bussola11, 31, 37, 38               | <b>I</b>                       | Opzione dati Indicatori          |
| C                                   |                                | Opzione dati mappa9              |
| Caratteristiche A3                  | Indicazioni importantiAl       | Opzione Default                  |
| Cinque pagine principali 8          |                                | Indicatori12                     |
| Componenti GPS 2-3                  | Inserzione di un waypoint in   | Марра9                           |
| Contrasto 31.34                     | Installaziono dollo battorio 5 | Moto14                           |
| Coordingte 31 38                    |                                | Sistema32                        |
| Creazione di una                    | IIIICIICICII/CC                | Opzione Dettagli                 |
| nuova rotta21, 22-23                | L                              | . Марра                          |
| D                                   | Lingua                         | Rotta21                          |
| Data 19121132                       | Livello carica pile basso      | Opzione Dimensione testo,        |
| Dati moto 7                         | Μ                              | Dati moto13                      |
| Descrizione campo dati              | Manuale in franceseA1          | Opzione Display31, 34            |
|                                     | Manuale in italianoA1          | Opzione Elimina tutti i dati26   |
| Dichiarazione di                    | Manuale in olandeseA1          | Opzione Impostazioni31, 35, 36   |
| omologazione FCCA1                  | Manuale in portogheseA1        |                                  |

| Opzione Impostazioni dati       | Pagina Indicatori8, 11-12            | Tasto PageA2, 5                       |
|---------------------------------|--------------------------------------|---------------------------------------|
| Indicatori12                    | Pagina Mappa8, 9-10                  | Tasto Zoom avanti/indietroA2, 5       |
| Марра9                          | Pagina Sistema8, 31-38               | Tempo impiegato4, 9, 12, 14           |
| Moto14                          | Perdita satelliti8, 39, 41           | Traccia Su9                           |
| Opzione Informazioni            | Posizione4, 9, 12, 14                | Traccia7, 19-20, 26, 28               |
| Opzione Modifica, Rotta21       | Precauzioni ed avvertenzeA1, 39      | U                                     |
| Opzione Naviga                  | Precisione4, 9, 12, 14               | Unità di misura 31.36                 |
| Rotta21, 25                     | Proiezione31, 37, 42                 | Utilizzo della schermata funzioni     |
| Traccia19, 20                   | Punto nord31, 38, 42                 | avanzate                              |
| Vai a16, 18                     | R                                    | Utilizzo della schermata              |
| Waypoint16, 18                  | Registro tracce 19.39                | Impostazioni35-36                     |
| Opzione Nuovo                   | Regolazione del display 31 34        | V                                     |
| Rotta21, 22-23                  | Retroillumingzione A2 4 31 32 34     | Vai a 1 16 18                         |
| Waypoint16, 17                  | Rimuovi wavpoint in una rotta 21 23  | Valori di default deali indicatori 12 |
| Opzione Ordina, Waypoint16, 30  | Ringrazione 44                       | Valori di default della manna 10      |
| Opzione Orientamento9           | Rotta                                | Valori di default per il menù         |
| Opzione Registro, Tracce19      | c                                    | Dati moto14                           |
| Opzione Reset, Dati moto13      |                                      | Velocità4, 9, 12, 14                  |
| Opzione Zoom auto10             | Satellin                             | Velocità massima4, 9, 12, 14          |
| Opzioni Avanzate31, 37-38       | Schermate Desizione 21 22            | Velocità media4, 9, 12, 14            |
| Opzioni Dati moto14             | Schermana Posizione                  | w                                     |
| Opzioni Puntatore11             | Selezione rapida di                  | WAAC 21.42                            |
| Opzioni Scegli                  | Servizio assistenza clienti A1 AA A7 | WAAS                                  |
| Traccia19                       |                                      | Waypoint                              |
| Waypoint16                      | Specifiche tecniche                  | W03 04                                |
| Ora legale31, 36                |                                      |                                       |
| Orario4, 9, 12, 14, 32          | 1                                    |                                       |
| Orario invernale                | lasti                                |                                       |
| Ordina o cerca16, 30            | AlimentazioneA2, 5                   |                                       |
| Orientamento mappa9             | EnterA2, 6                           |                                       |
| P                               | Yage                                 |                                       |
| Pagina Dati moto8, 13-14        | Loom avanti/indietroA2, 5            |                                       |
| Paaina Dati naviaazione8. 15-30 | lasto AlimentazioneA2, 5, 6          |                                       |
|                                 | lasto EnterA2, 6                     |                                       |

45

 $\sim \sim$ 

INDICE

### ACCESSORI • GARANZIA • DICHIARAZIONE DI CONFORMITÀ

### Accessori opzionali

 $\Delta$ 

Gli accessori opzionali della linea Cobra Electronics Corporation™ sono acquistabili direttamente presso il proprio rivenditore locale oppure, negli U.S.A., ordinandoli direttamente in fabbrica.

### Per ordini telefonici dagli U.S.A.

Chiamare il numero +1 773.889.3087 [premere 1 dal menù principale dalle 8:00 alle 18:00 CST (orario standard centrale degli USA), tutti i giorni feriali].

### Per ordini postali o via fax dagli U.S.A.

Chiamare il numero **+1 773.889.3087** per prezzi e disponibilità. Compilare il modulo d'ordine alla pagina successiva ed inviarlo direttamente alla Cobra Electronics Corporation™ per posta o fax.

Fax: +773.622.2269

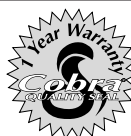

Cobra Electronics Corporation™ 6500 West Cortland Street Chicago, Illinois 60707 USA www.cobra.com

La COBRA ELECTRONICS CORPORATION™

garantisce questo ricevitore modello GPS 100 S ed i suoi componenti da eventuali difetti di manodopera e nei materiali per un periodo di 1 (uno) anno dalla data originaria di acquisto. La presente garanzia potrà essere invocata solo dall'acquirente originario, a condizione che il prodotto sia utilizzato nell'ambito del territorio degli U.S.A.

La Cobra Electronics Corporation™ s'impegna a riparare o a sostituire gratuitamente, riservandosi il diritto di optare per la riparazione o la sostituzione, tutti i ricevitori GPS 100 S o i loro componenti elettronici, previa restituzione dell'unità difettosa ai propri laboratori. Tutte le unità dovranno essere accompagnate dalla prova originaria di acquisto, tipo la copia dello scontrino.

Le spese di restituzione in fabbrica dell'unità per la riparazione in garanzia saranno a carico dell'utente. Quelle di restituzione saranno invece a carico della Cobra Electronics Corporation™ a condizione, sempre, che l'intervento sia stato riconosciuto in garanzia. Per ordini via Internet, visitare la pagina

www.cobra.com

### Dichiarazione di conformità

La Cobra Electronics Corporation™ certifica che questo ricevitore GPS è conforme alle normative in materia stabilite dalla direttiva 1999/5/CE.

La presente garanzia riconosce agli utenti dei diritti specifici, ai quali si vanno eventualmente ad aggiungere o a surrogare altri diritti riconosciuti dalle legislazioni locali in materia.

Esclusioni: La presente garanzia limitata non copre: 1) qualsiasi prodotto danneggiato accidentalmente; 2) i casi i cui il danno derivi da un uso erroneo o estremo o da manomissioni o interventi di manutenzione o riparazione da parte di personale tecnico non autorizzato; 3) gli apparecchi privi di numero di serie o il cui numero presenti segni di contraffazione; 4) i casi in cui il proprietario risieda in un Paese estero rispetto agli U.S.A.

Tutte le garanzie di legge, comprese quelle di commerciabilità ed idoneità ad un impiego particolare sono limitate alla durata della presente garanzia.

La Cobra Electronics Corporation™ declina sin da ora ogni e qualsiasi responsabilità per eventuali danni emergenti e di lucro cessante derivanti dalla difettosità dell'apparecchio.

In quegli stati dove la durata della garanzia e la responsabilità per danni emergenti o di lucro cessante è regolata da normative in materia di carattere generale, le clausole di cui sopra potrebbero non essere applicabili.